# 華銀支付信用卡繳稅審查

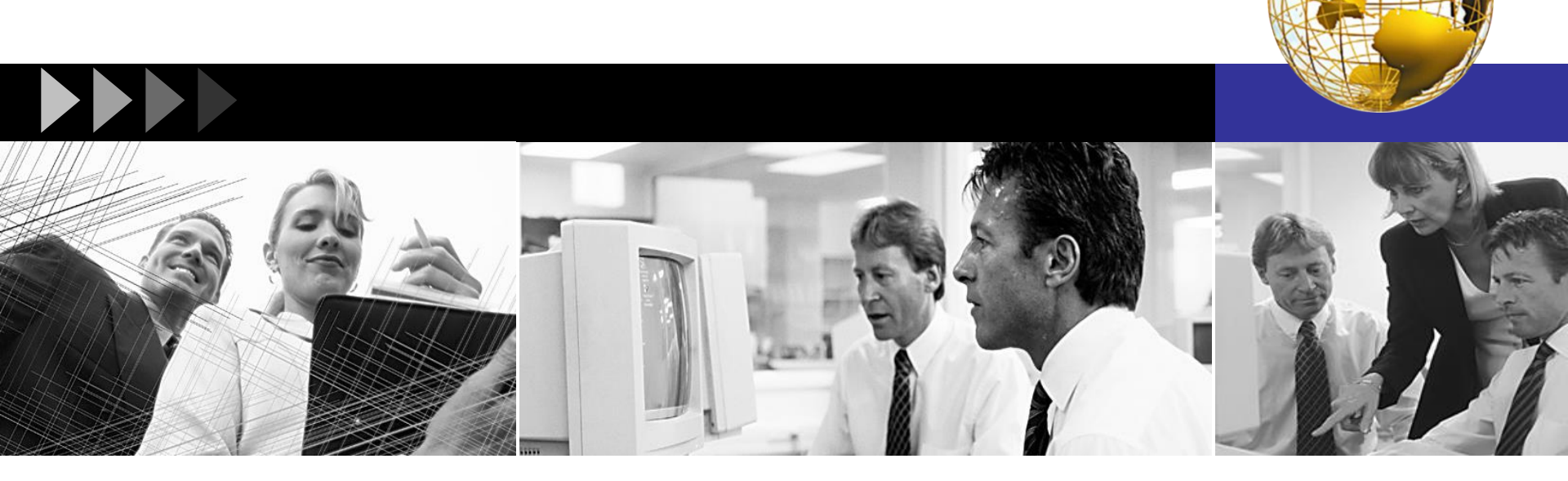

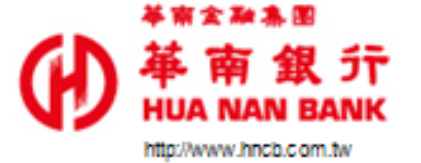

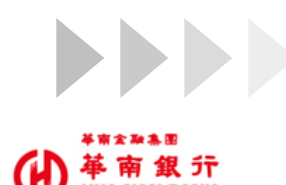

to://www.bocb.com.b

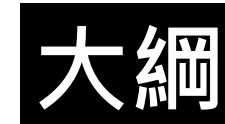

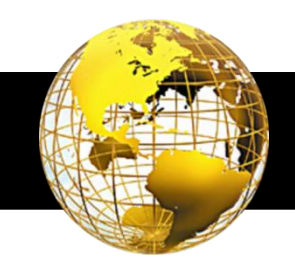

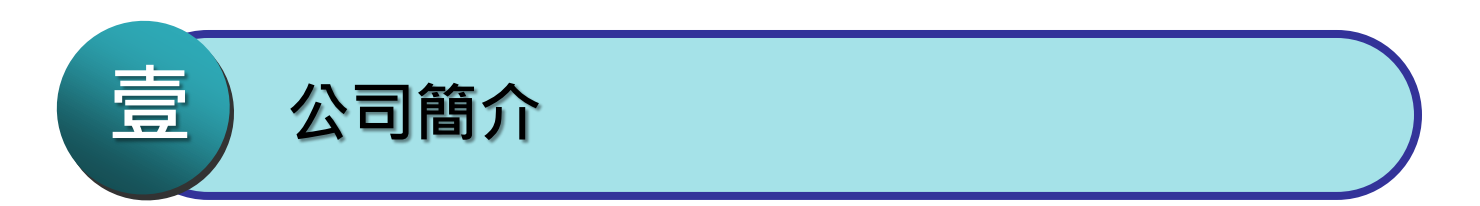

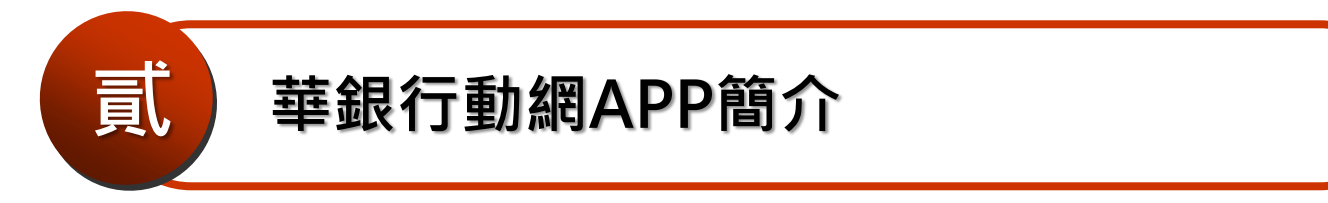

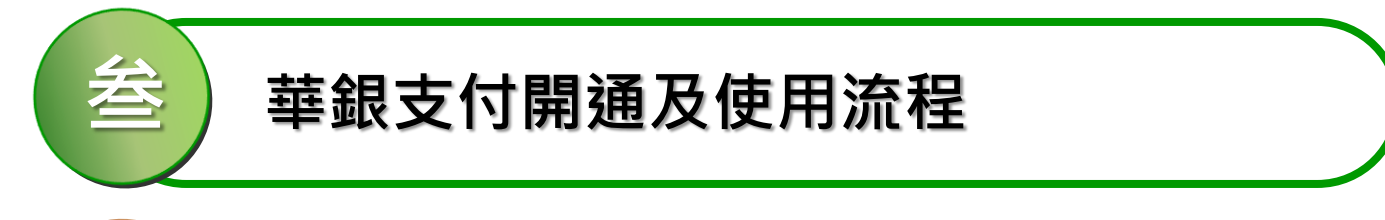

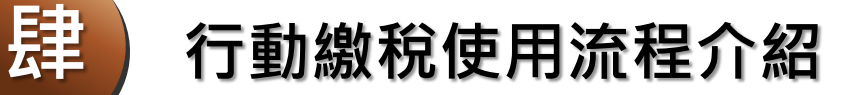

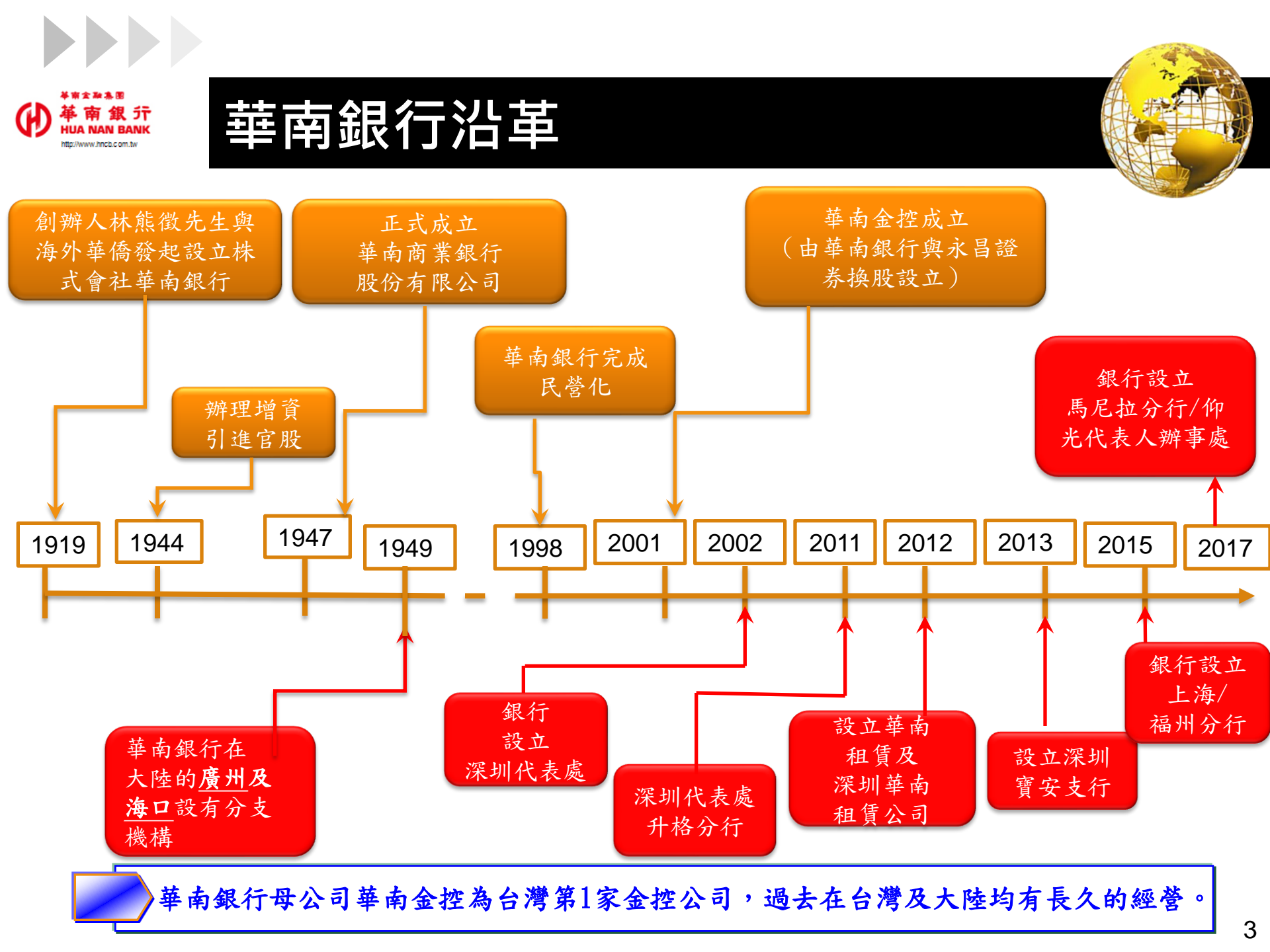

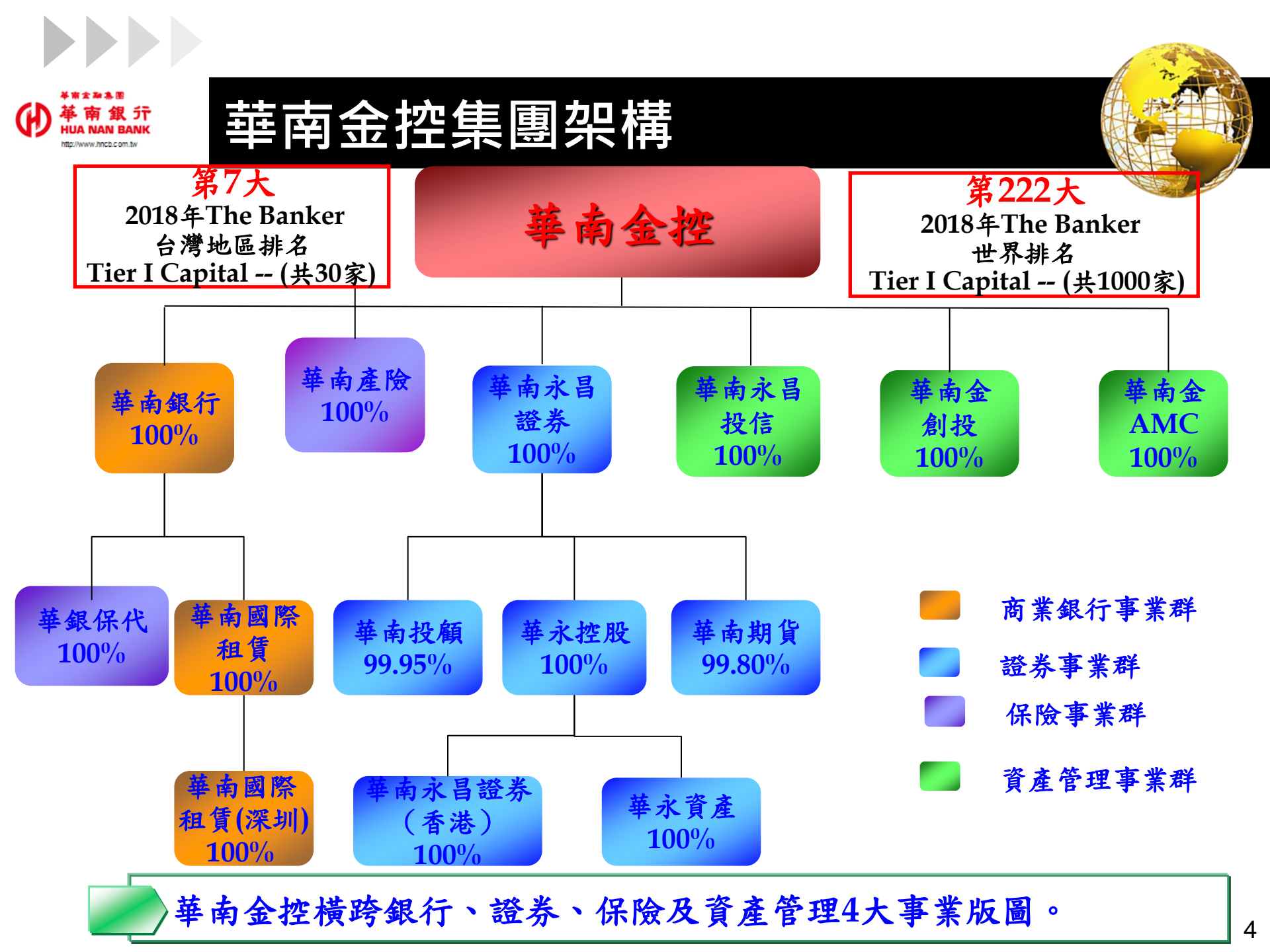

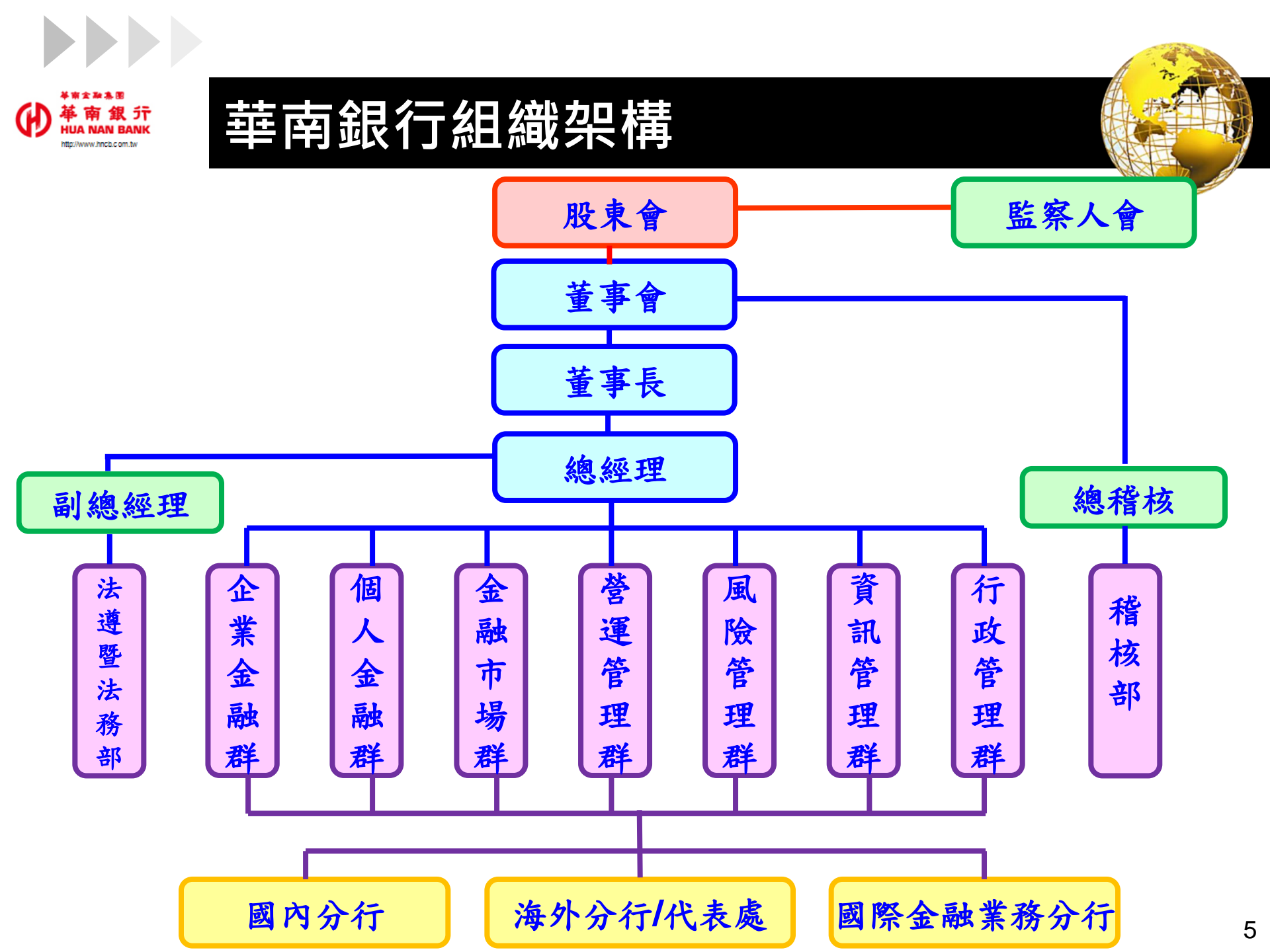

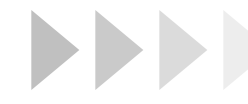

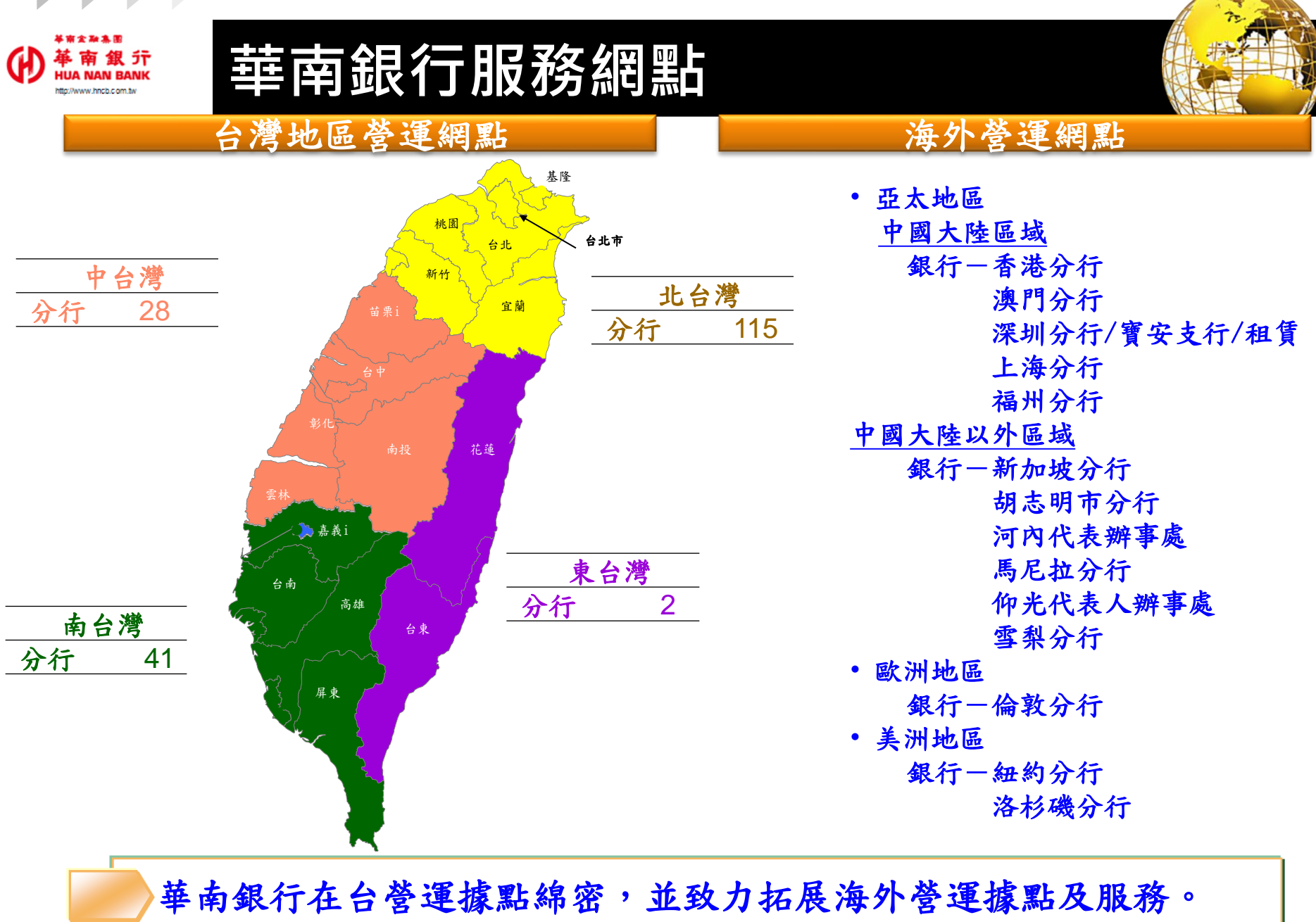

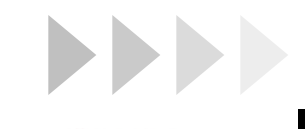

龐大的客戶基礎

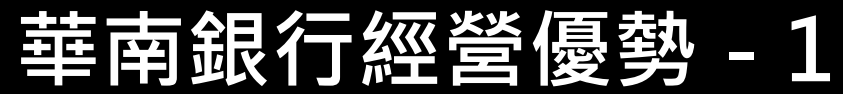

華銀為經營歷史悠久的台灣金融機構,無論在法 人及個人客戶都已累積相當基礎,目前客戶數已 超過700萬戶,平均台灣地區每3.5人就有1人是本 行的客戶,顯示本行龐大的客戶基礎。

| 綿密的行銷通路 | 華銀在台灣地區共計有186家分行,係台灣擁有<br>最多通路據點的金融機構之一,在海外主要地區<br>設有14個營運據點,無論係在台灣或海外地區,<br>本行都可貼近客戶提供金融服務。 |
|---------|----------------------------------------------------------------------------------------------|
|---------|----------------------------------------------------------------------------------------------|

低廉的資金來源 華銀在企金業務表現一直都是屬於強項業務,尤 其是在活存比率更是台灣同業最佳的表現,所 以本行能享有同業間最低的資金成本,並有助 於其他業務的推行。

| W #####<br># # # # # # # # # # # # # # # # | 行經營優勢 - 2                                                                                    |                   |
|--------------------------------------------|----------------------------------------------------------------------------------------------|-------------------|
| 堅強的電子商務<br>平台                              | 華銀在電子金流服務居於同業領先的位置, 避<br>獲相關競賽的肯定及客戶的讚許, 未來持續係<br>勢, 並架構起大中華區台商電子金流平台<br>, 矢志扮演最佳台商金融中介平台角色。 | ▶<br>●去屢<br>尽持優   |
| 完備的客戶管理<br>系統                              | 華南金控已建構完整之客戶關係管理系統,以<br>商業智慧分析結果及紀錄客戶回應,並以目標<br>角度,檢視客戶經營成效,協助集團共同行錄<br>作之遂行。                | <提供<br>禁管理<br>当的工 |
| 完整的金融商品線                                   | 華南金控已跨足銀行、證券、保險及資產管理<br>金融領域,並致力於整合集團資源以研發符合<br>戶之複合式金融產品,目前已擁有完整的金融<br>品線,可滿足客戶一站購足的金融服務需求。 | E4大<br>▶客<br>\$商  |
|                                            |                                                                                              | 8                 |

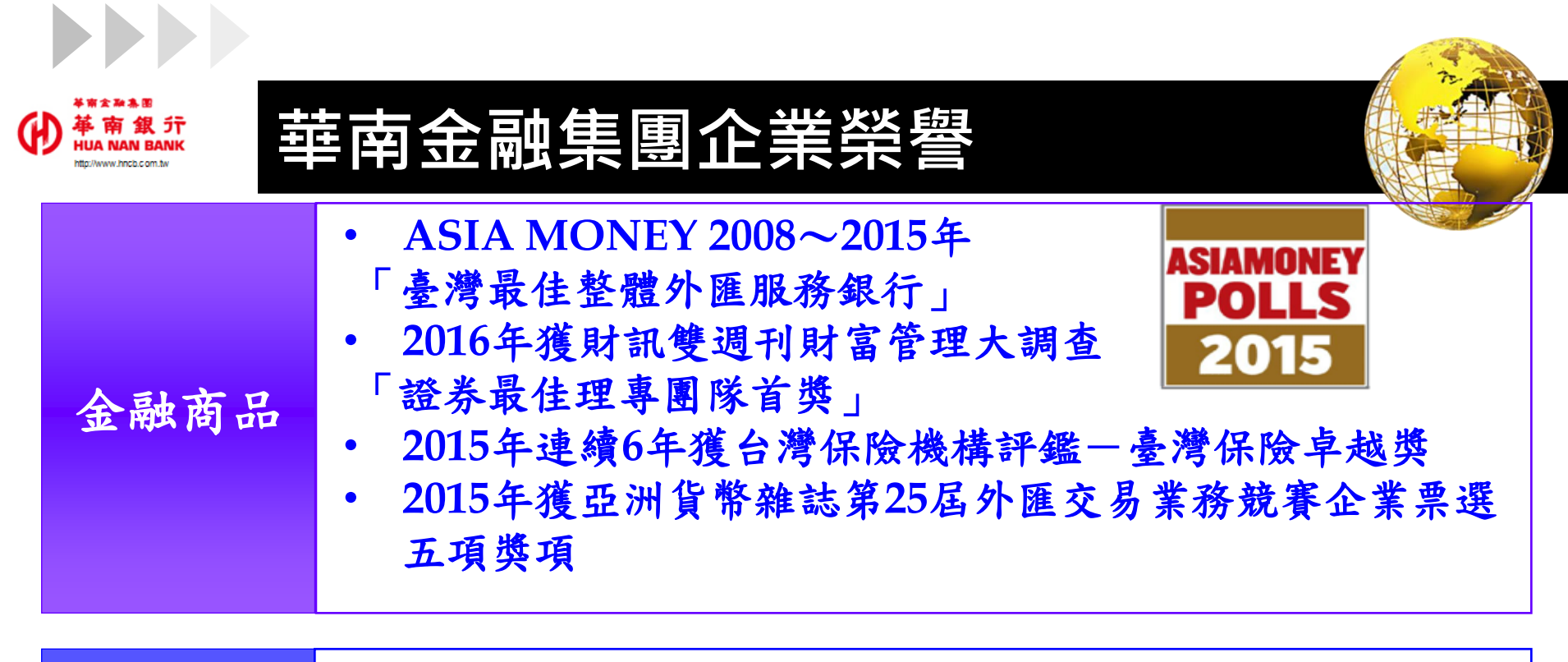

|      | <ul> <li>2015年獲臺灣證券交易所第12屆資訊揭露評鑑「A+」</li> <li>2016年獲臺灣證券交易所第2屆公司治理評鑑「前百分之5」</li> <li>務幣</li> </ul> |
|------|----------------------------------------------------------------------------------------------------|
| 公司治理 | <ul> <li>外宋</li> <li>2017年獲臺灣證券交易所第3屆公司治理評鑑「前百分之5」</li> <li>殊榮</li> <li>連續兩屆入列表現最優之等級</li> </ul>   |

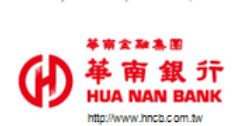

## 華南金融集團企業榮譽

- 2017年10月,以「SnY+台灣Pay數位服務」參加Gartner 金融服務創新獎,榮獲「最佳數位創新客戶服務與產品 獎」。
- 2017年10月,参加由財訊雙週刊、資誠聯合會計師事務
   所共同主辦之「財訊金融獎」,榮獲「最佳金融科技銀行」
   優質獎。
- 2016年12月,參加台灣金融研訓院舉辦之「第八屆台灣傑出金融業務菁業獎」,榮獲「最佳數位金融獎」。

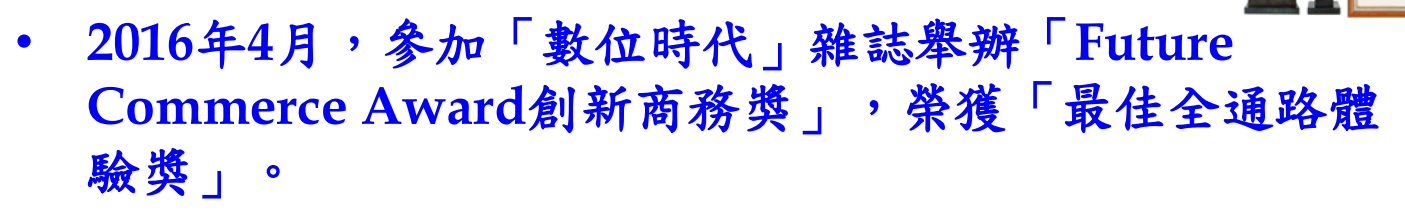

 2016年獲經濟部智慧財產局核准項金融科技專利,為臺灣 首家取得FinTech專利的泛公股銀行;至2017年5月,已 獲經濟部智慧財產局核准計12項新型專利。

#### 數位金融

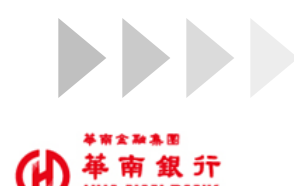

to://www.bocb.com.b

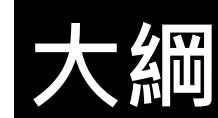

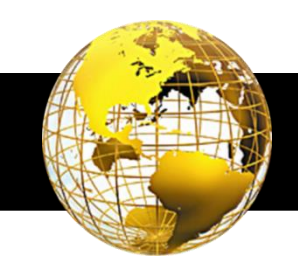

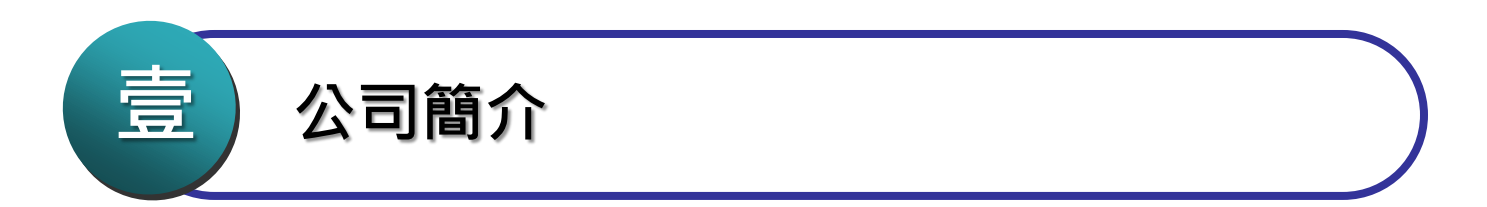

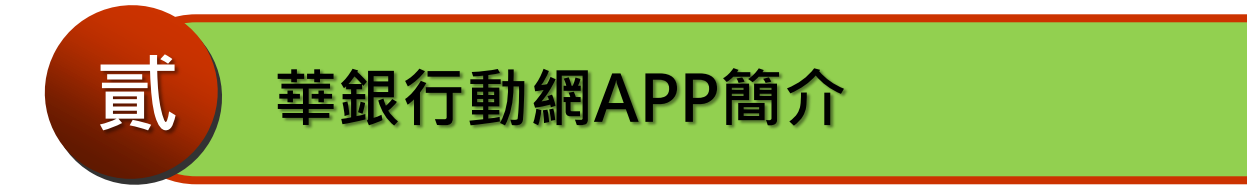

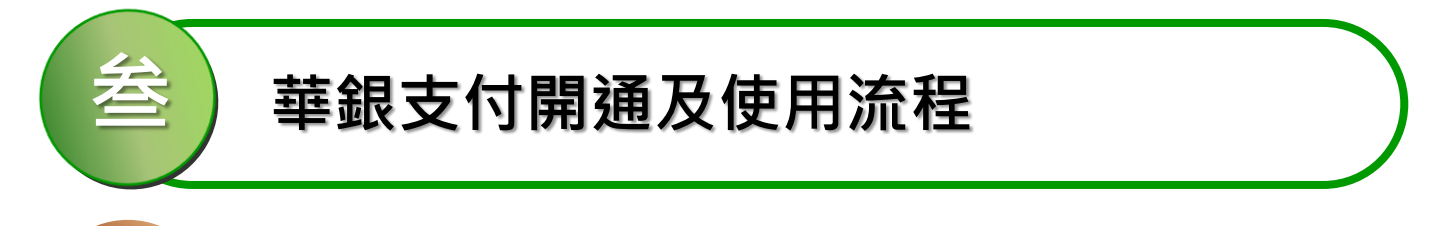

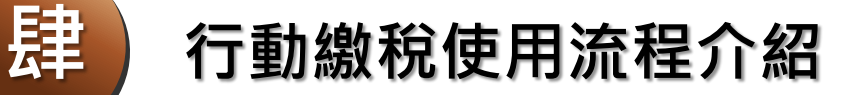

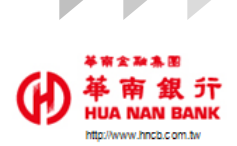

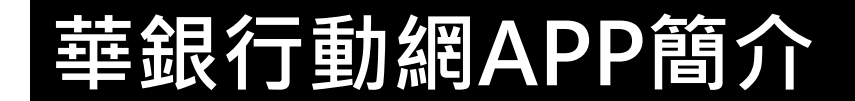

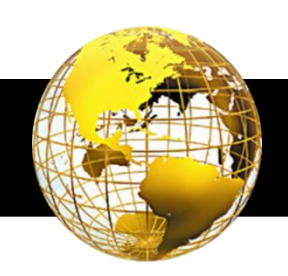

#### 本行<u>行動銀行APP</u>可支援iOS 7.0以上與Android 4.4以上之 作業系統。

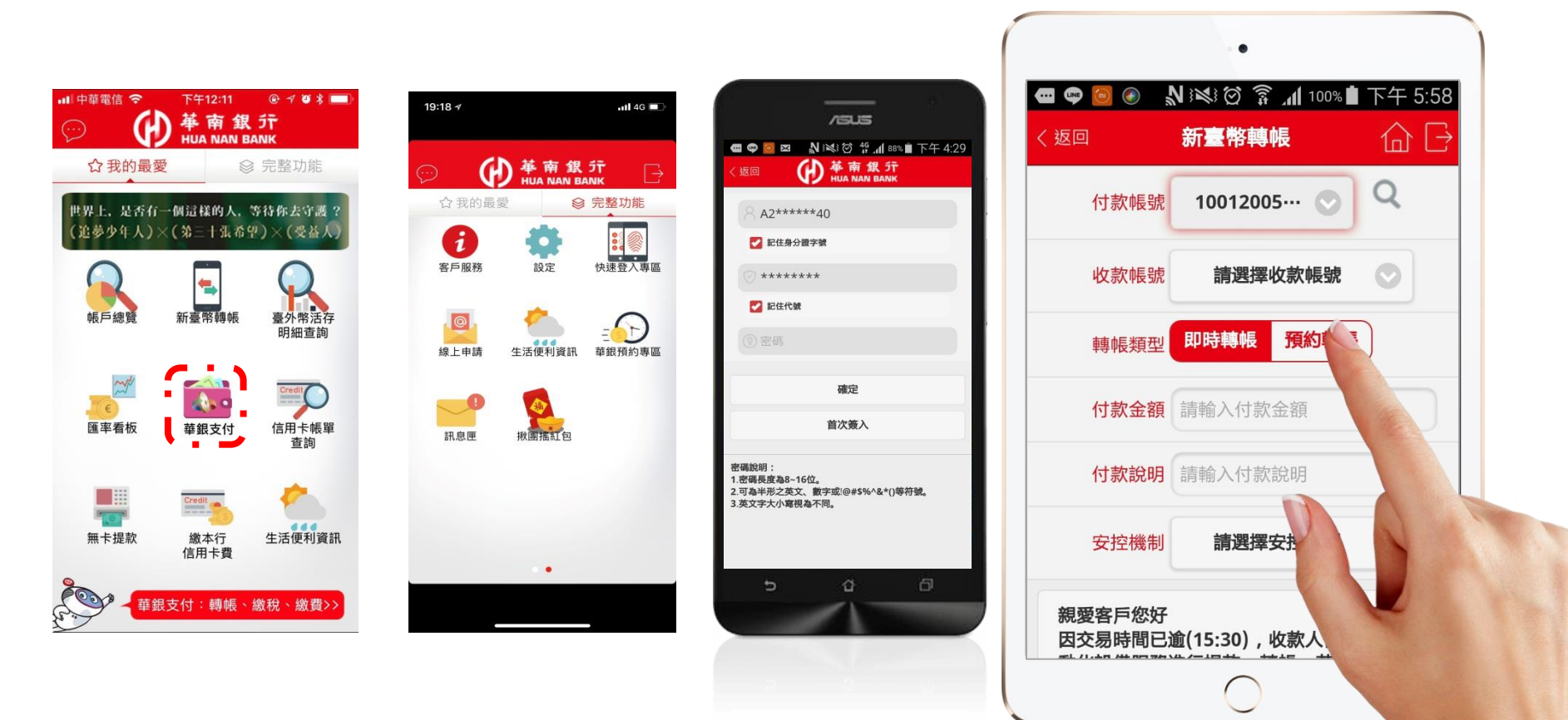

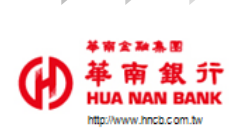

# 華銀行動網APP - 登入方式

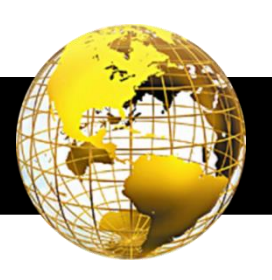

#### ◆一般登入

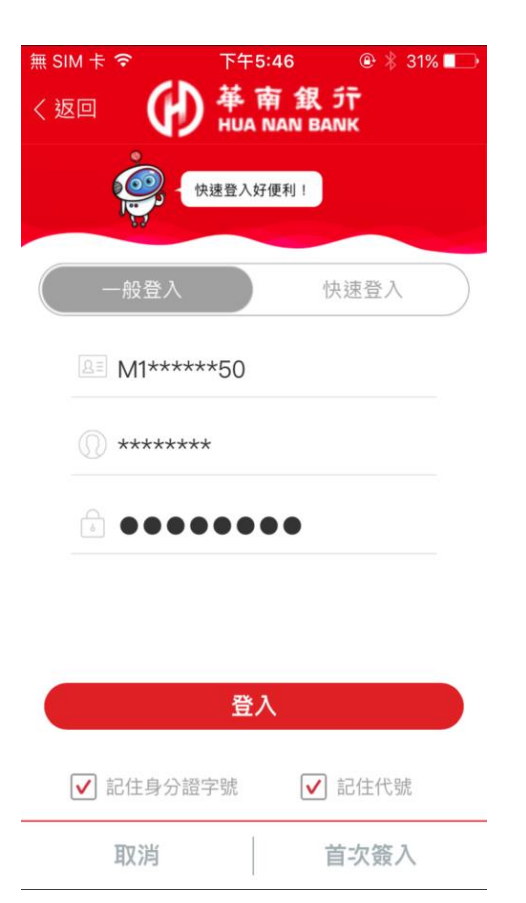

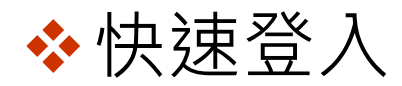

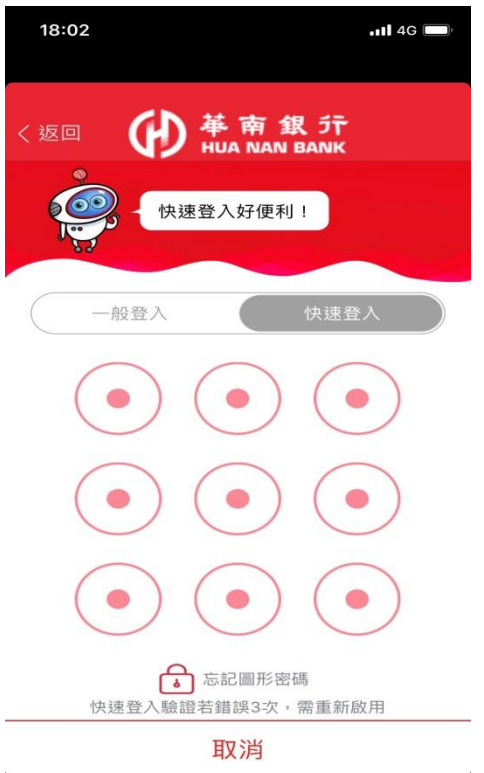

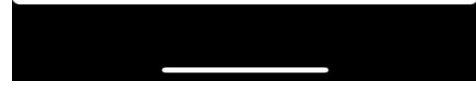

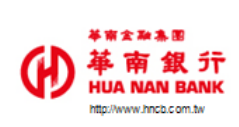

# 華銀行動網APP功能

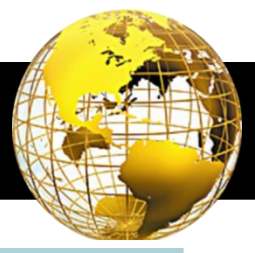

| 帳務查詢/轉帳交易                                 | 信用卡服務                               |
|-------------------------------------------|-------------------------------------|
| -台外幣帳戶總覽/交易明細查詢                           | -信用卡總覽/帳單查詢                         |
| -交換票據扣帳失敗查詢                               | - 簽帳金融卡總覽/帳單查詢                      |
| - ) () () () () () () () () () () () () ( | - 繳付本行信用下/ 僉帳金融下質<br>- 信用卡紅利折用兌換/杏詢 |
| -預約轉帳/查詢/取消                               |                                     |
| 信託理財                                      | 黄金存摺                                |
| -我的投資組合                                   | -黃金總覽/餘額/明細查詢                       |
| -基金申購/贖回/轉換/變更                            | -黄金買進/回售                            |
| -集合官埋帐户貧訊                                 | - 寅金定期定額中購/ 變更/ 終止                  |
| 外匯專區                                      | 繳稅繳費                                |
| -結購/結售外匯存款                                | -牌照稅/房屋稅/地價稅/營業稅/綜所稅                |
| -外匯活存轉帳/活存轉定存                             | -電信費/學雜費/電費/自來水費                    |
| -購買外幣現鈔暨旅行支票                              | -國保費/勞保費/勞退費                        |
| 華銀支付                                      |                                     |
| -掃描條碼(主掃) -出示條碼(被掃)                       |                                     |
| 揪團搖紅包                                     |                                     |
| -發紅包 - 收紅包 - 設定收紅包帳                       | - 操作說明 - 明細查詢                       |

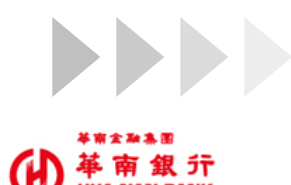

to //www.bach.com.tx

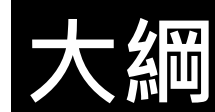

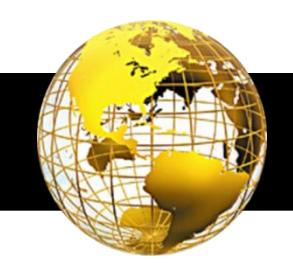

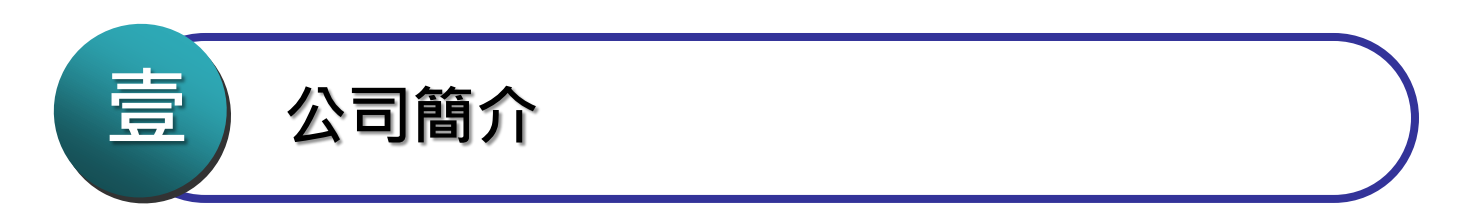

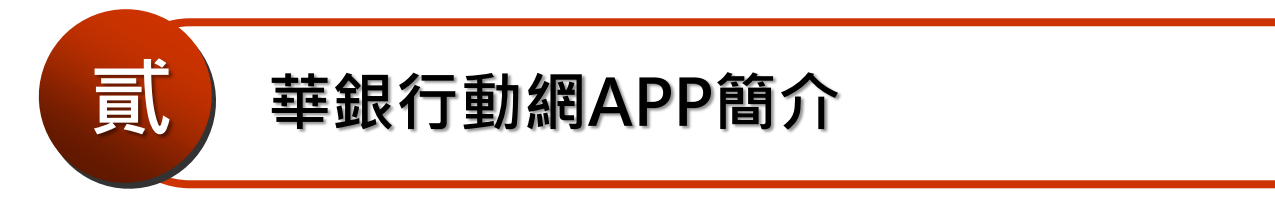

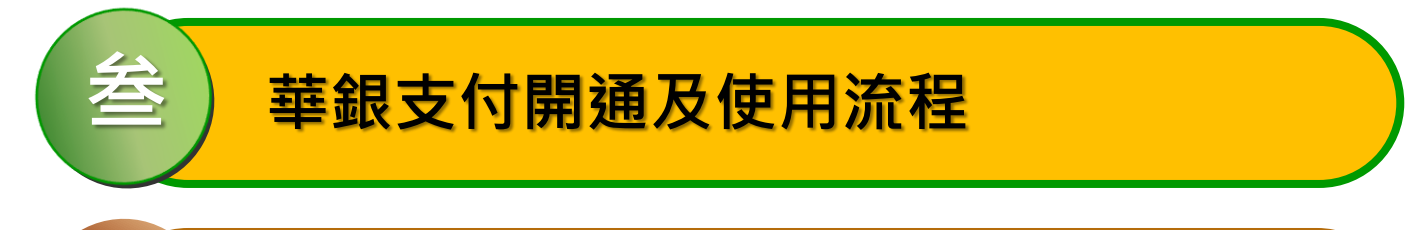

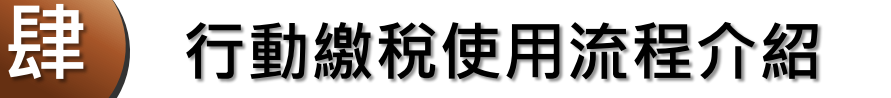

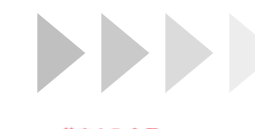

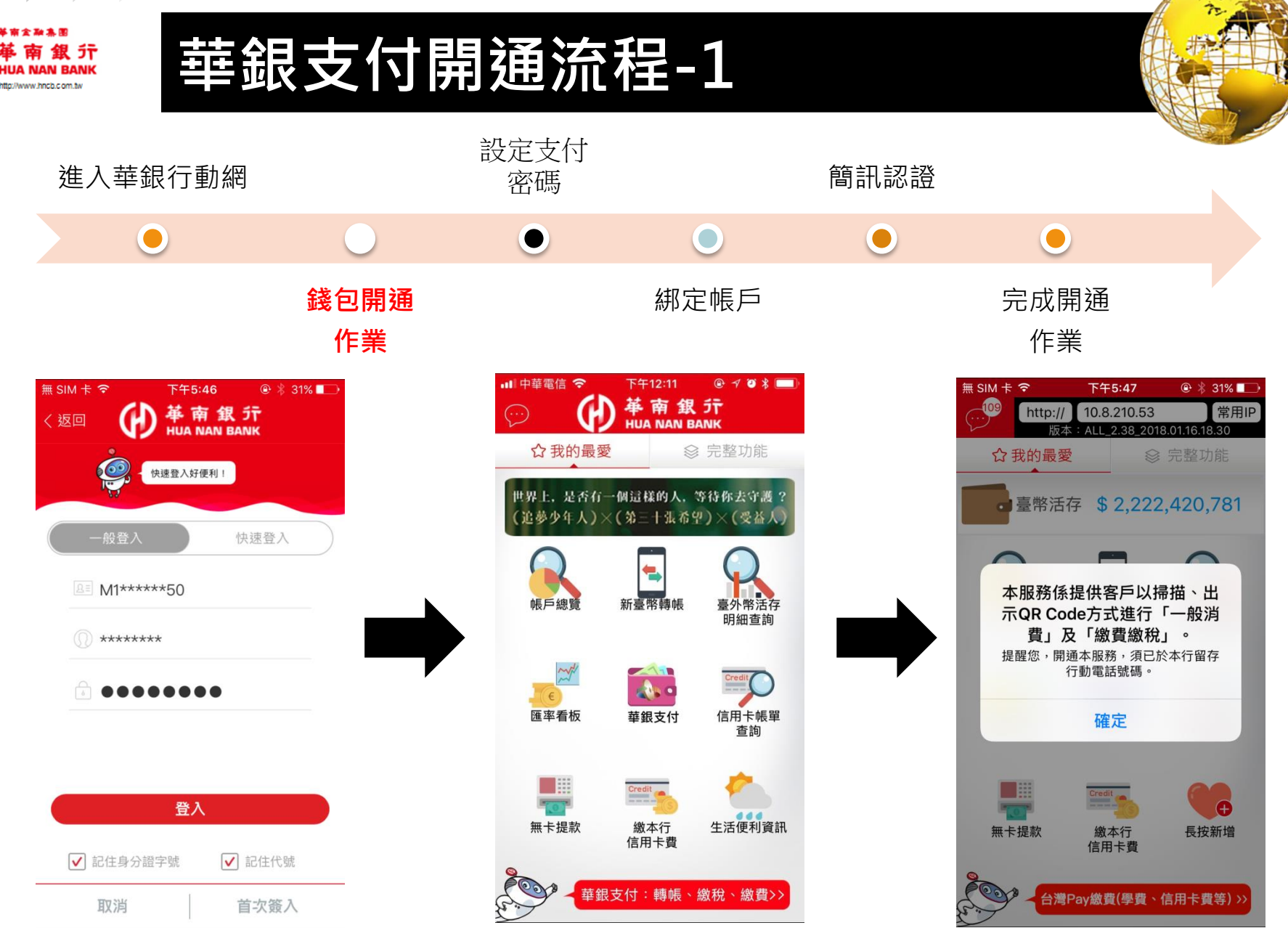

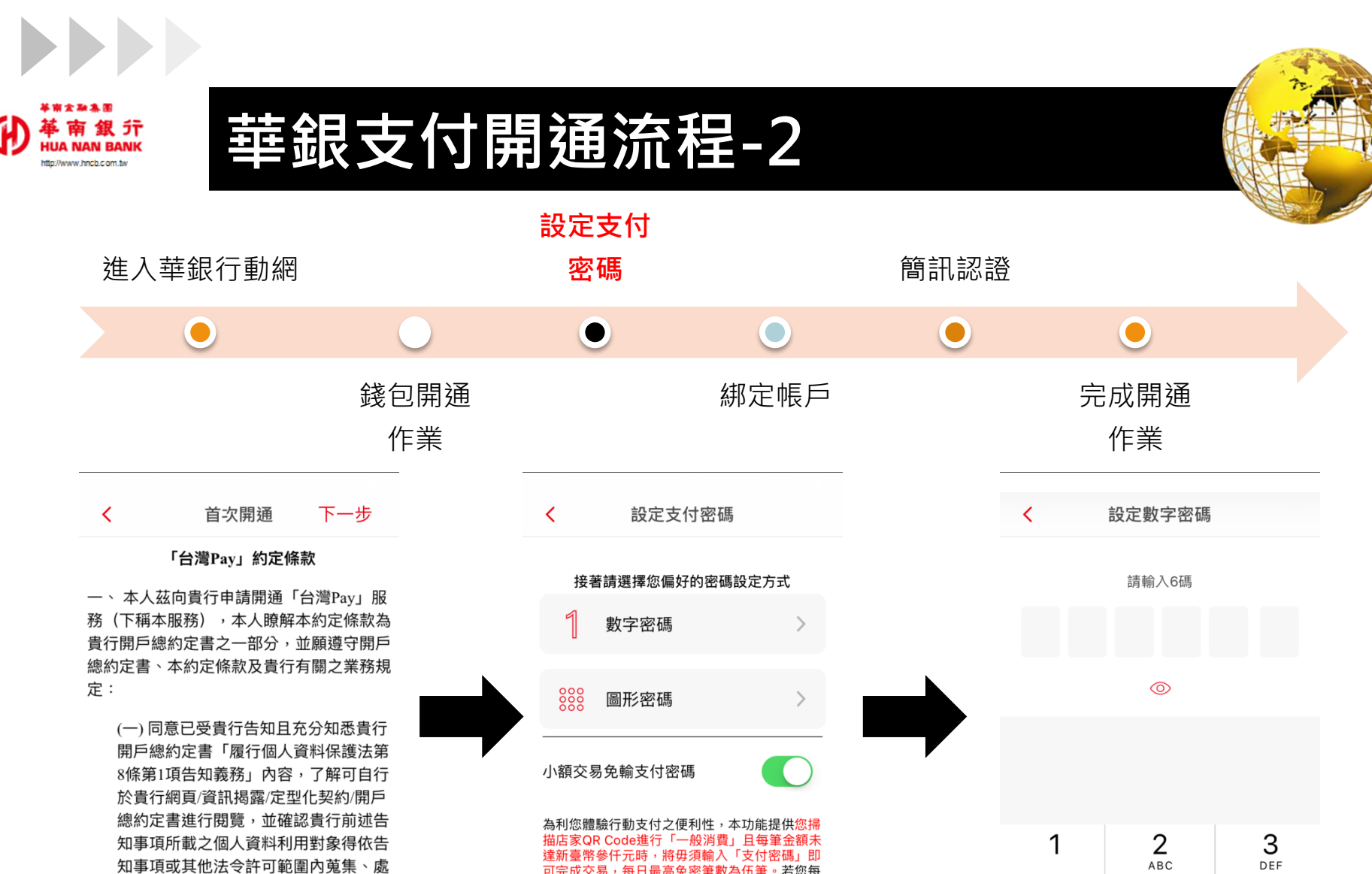

可完成交易,每日最高免密筆數為伍筆。若您每 筆交易皆想要使用「支付密碼」,請關閉本功

能。

(二) 如使用本服務之點餐功能,本人瞭 解以下資訊:

理或利用個人資料。

1、貴行名稱: 華南商業銀行

🛑 我已詳細閱讀並同意上述約定條款

DEF ABC 5 6 4 GHI JKL мно 7 9 8 PQRS тиv WXYZ 0  $\langle X \rangle$ 

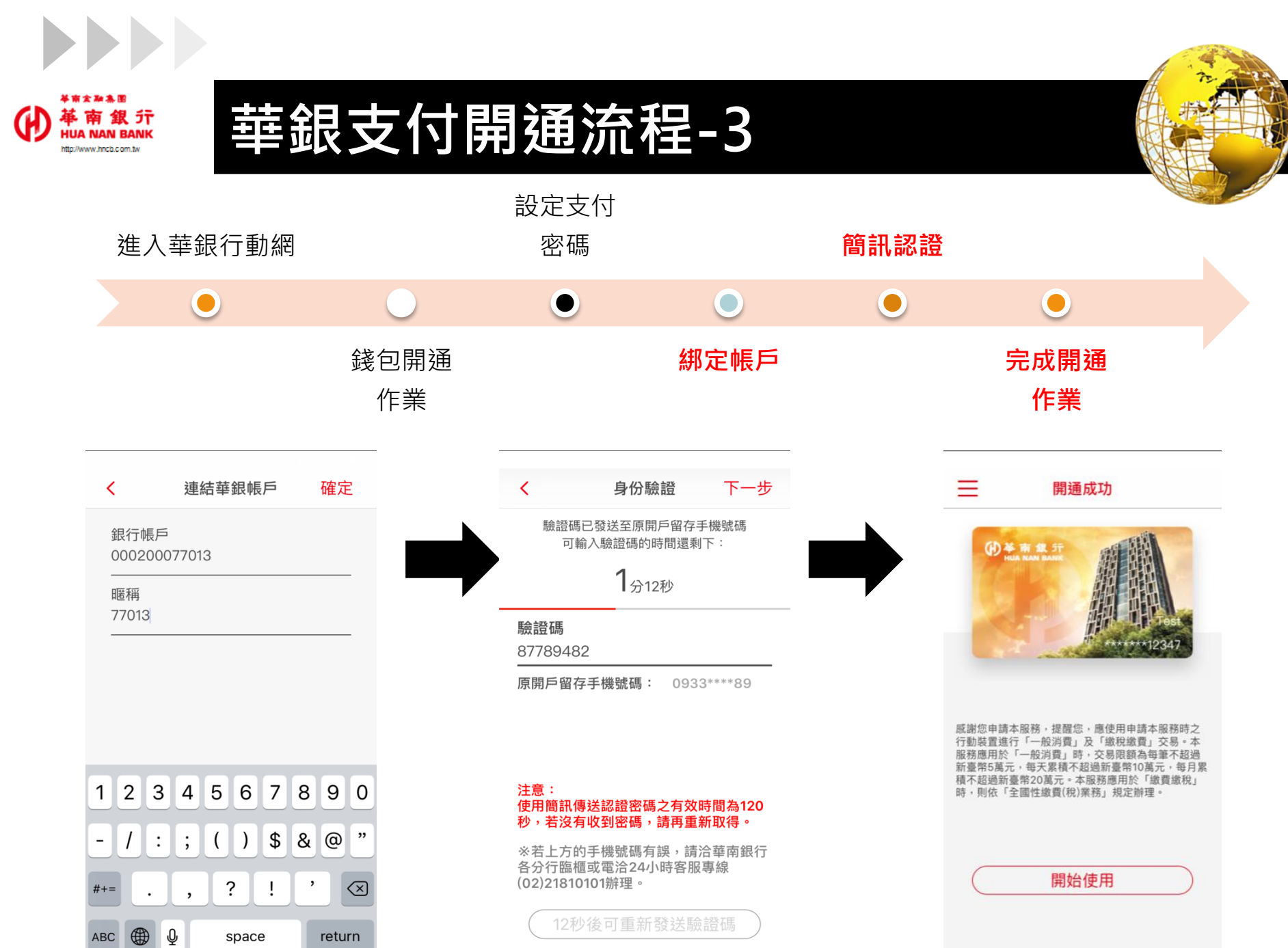

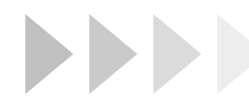

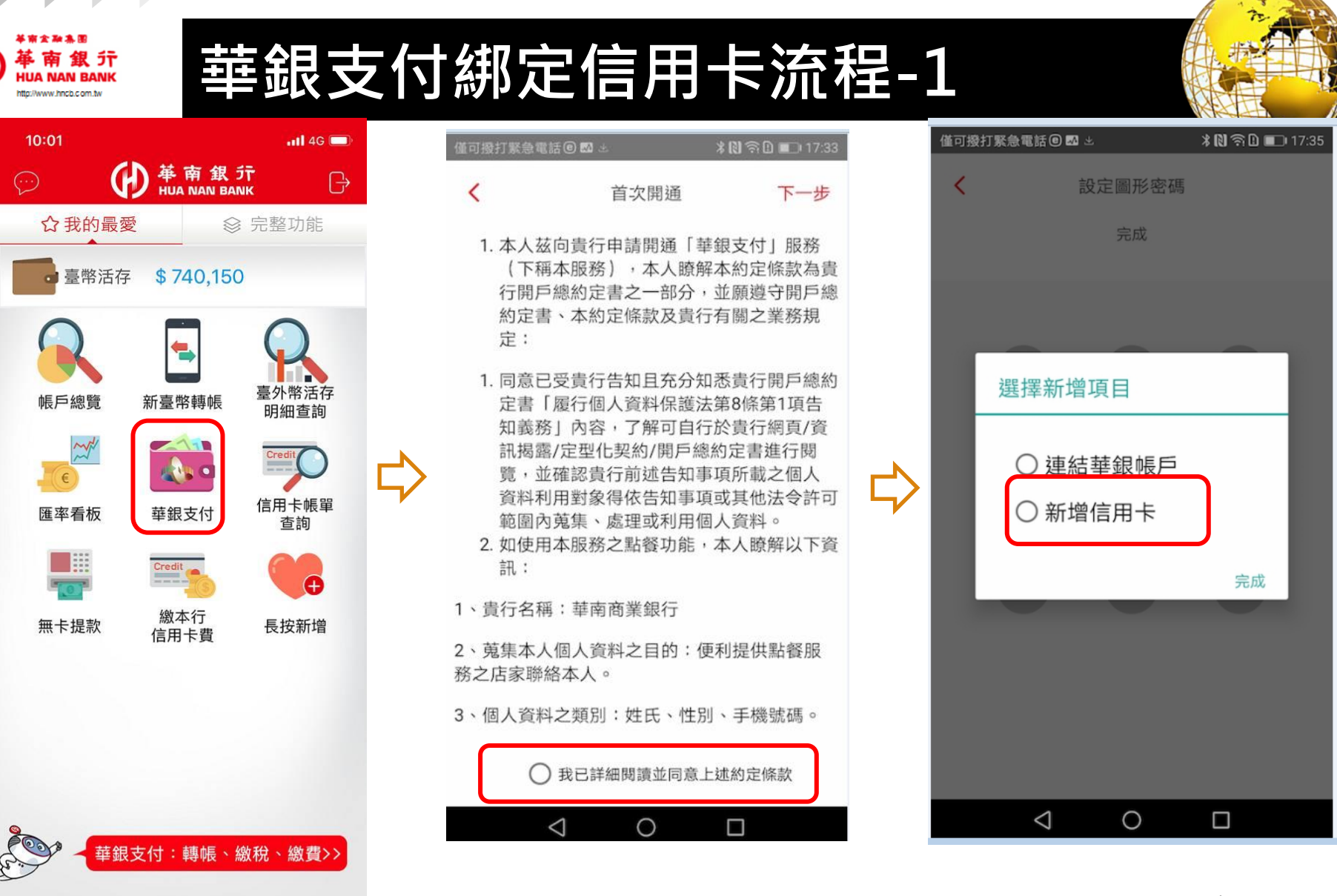

1.點選開啟華銀支付選項

2.首次開通須同意華銀支付約定條款,始可繼續使用

3.點選連結信用卡

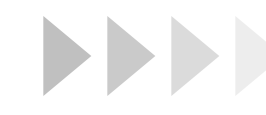

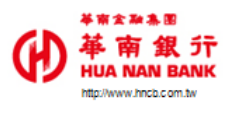

# 華銀支付綁定信用卡流程-2

| 僅可撥打緊急           | 急電話                | ∦ℕຈີΩ 💷 18:02 |
|------------------|--------------------|---------------|
| <                | 連結華銀信用卡            | 確定            |
| 信用卡卡             | そ 號                |               |
| 請輸入(             |                    |               |
| 有效<br>信<br>請     | 自未帳戶               | ~             |
| <br>安全<br>請載     |                    |               |
| 暱释               | 4541849999509107(其 | 他卡片)          |
| <u>請</u> 載<br>推薦 | 4907241589991104(其 | 他卡片)          |
| HB               |                    | 完成            |
| 分行代號             | 虎                  |               |
| 分行代野             |                    |               |
| 區域碼              |                    |               |
|                  | 2碼文數字)             |               |
|                  | 0 0                |               |

4.選擇綁定信用卡

| ▲ 連結華銀信用卡 確定                                                                                                    | 僅可撥打緊急電話®       | ■ M 生   | ∦ 🕅 🛜 🗋 🔲 17:37 |
|----------------------------------------------------------------------------------------------------|-----------------|---------|-----------------|
| 信用卡卡號<br>4067709990005100 ~<br>有效期限<br>01/2019 ~<br>安全碼<br>404<br>暱稱<br>HCard<br>推薦行員編號<br>HB 10000<br>分行代號<br>100<br>區域碼<br>02                                                                                                    | <               | 連結華銀信用卡 | 確定              |
| 4067709990005100       ✓         有效期限       01/2019       ✓         安全碼       ✓       ✓         404       ✓       ✓         昭稱       HCard          推薦行員編號       HB 10000       ✓         分行代號       100       ✓         區域碼       02       ✓ | 信用卡卡號           |         |                 |
| 有效期限         01/2019       ✓         安全碼          404          暱稱          HCard          推薦行員編號          HB 10000          分行代號          100          區域碼          02                                                                        | 4067709990      | 005100  | $\sim$          |
| 01/2019       ✓         安全碼       404         404          暱稱       HCard         推薦行員編號       HB 10000         分行代號       100         區域碼       02                                                                                           | 有效期限            |         |                 |
| 安全碼<br>404<br>暱稱<br>HCard<br>推薦行員編號<br>HB 10000<br>分行代號<br>100<br>區域碼<br>02                                                                                                    | 01/2019         |         | $\sim$          |
| 404<br>暱稱<br>HCard<br>推薦行員編號<br>HB 10000<br>分行代號<br>100<br>區域碼<br>02                                                                                                    | 安全碼             |         |                 |
| 暱稱 HCard 推薦行員編號 HB 10000 分行代號 100 區域碼 02                                                                                                    | 404             |         |                 |
| HCard<br>推薦行員編號<br>HB 10000<br>分行代號<br>100<br>區域碼<br>02                                                                                                    | 暱稱              |         |                 |
| 推薦行員編號<br>HB 10000<br>分行代號<br>100<br>區域碼<br>02                                                                                                    | HCard           |         |                 |
| HB 10000<br>分行代號<br>100<br>區域碼<br>02                                                                                                    | 推薦行員編號          |         |                 |
| 分行代號<br>100<br>區域碼<br>02<br>✓ ○ □                                                                                                    | нв 10000        |         |                 |
| 100<br>區域碼<br>02<br>✓ ○ □                                                                                                    | 分行代號            |         |                 |
| 區域碼<br>02                                                                                                    | 100             |         |                 |
| 02                                                                                                    | 區域碼             |         |                 |
|                                                                                                    | 02              |         |                 |
|                                                                                                    |                 |         |                 |
|                                                                                                    | $\triangleleft$ | 0       |                 |

5.填入有效年月、卡片被後3 位安全碼、卡片暱稱(以上為 必要欄位)及推薦行員資料

|    |                                                        | MAX D                              | el el |
|----|--------------------------------------------------------|------------------------------------|-------|
| 僅可 | 撥打緊急電話                                                 | *№?₽                               | 17:37 |
| <  | 連結華銀信用卡                                                | - 4                                | 確定    |
|    |                                                        |                                    |       |
| ΗВ | 10000                                                  |                                    |       |
| 分  | 行代號                                                    |                                    |       |
| 10 | 0                                                      |                                    |       |
| 8  | 域碼                                                     |                                    |       |
| 02 | 2                                                      |                                    |       |
|    | 您好,歡迎使用華銀支付網<br>務,為保障您的權益,請先請<br>付綁定信用卡服務約定條款(<br>條款)。 | <sup>定信用卡服</sup><br>洋閱華銀支<br>下稱本約定 |       |
|    | 華銀支付綁定信用卡服務約5<br>本:1.0版日期:2019.01                      | 主條款版                               |       |
|    | 第一條 契約雙方之基本義務                                          |                                    |       |
|    | —、技上↓→信田上及上號 ①我已詳細閱讀並同意上述約                             | 客印 屬☆★<br>的定條款                     |       |

6.點選同意華銀支付條款,始得往下進行驗證 20

0

 $\triangleleft$ 

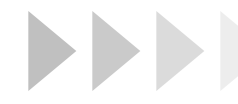

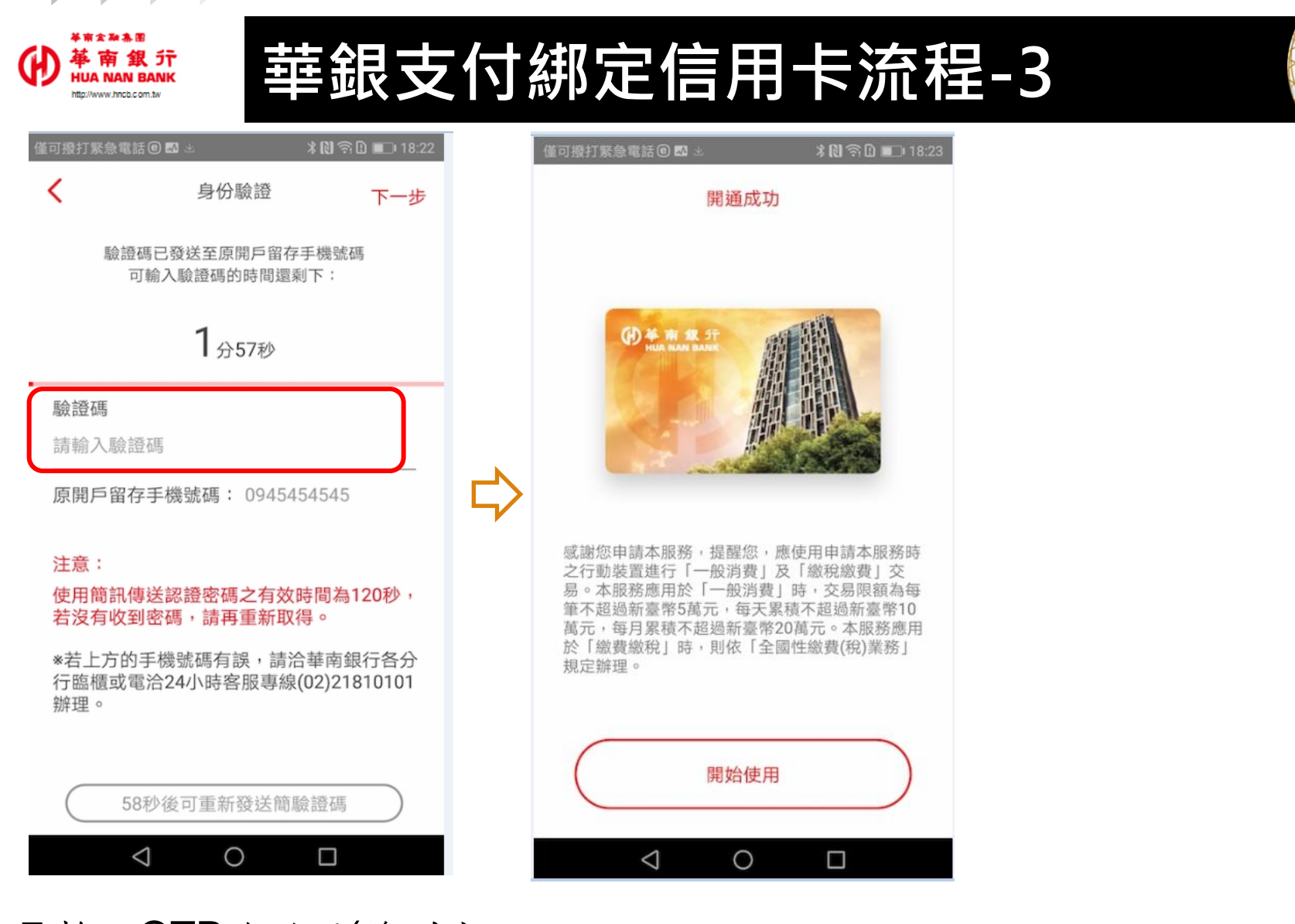

8.完成绑定

7.輸入OTP驗證碼(發到客 戶留存本行信用卡之手機)

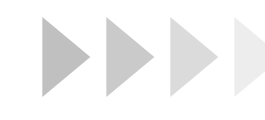

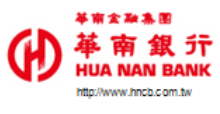

## 華銀支付使用說明

-

出示條碼

點餐

最新消息

🗋 80% 🛄 下午3:03

6

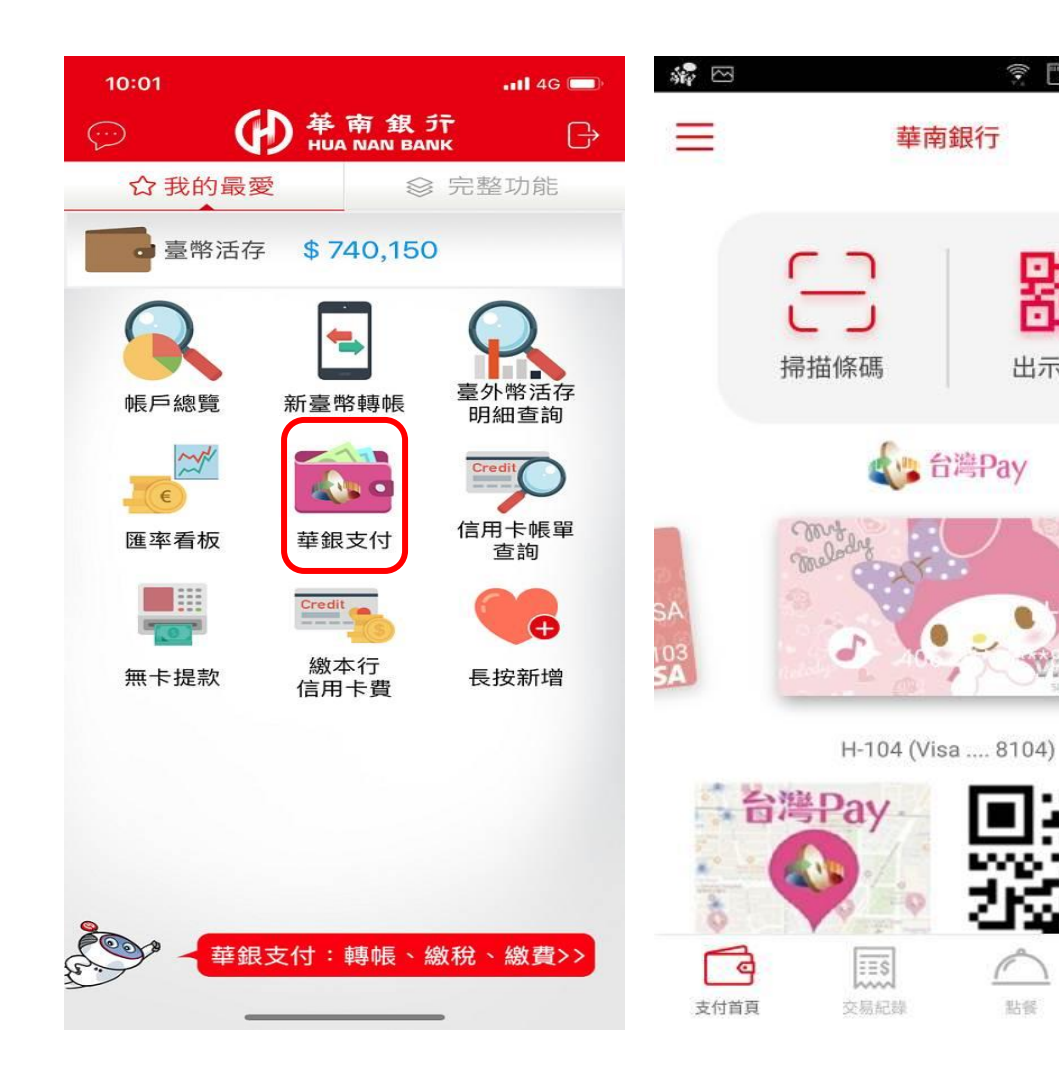

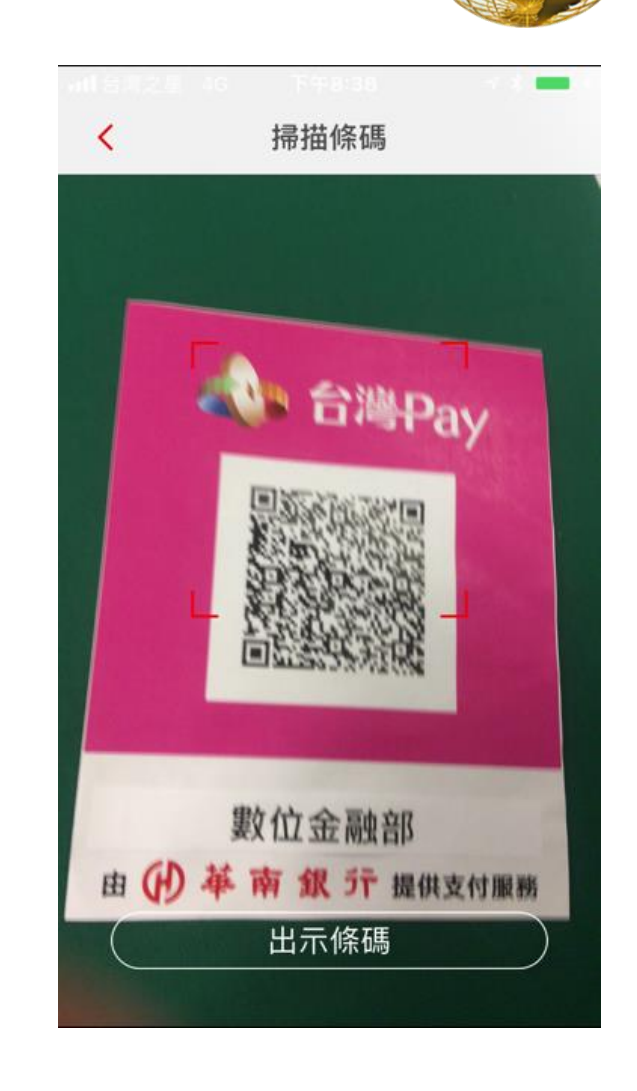

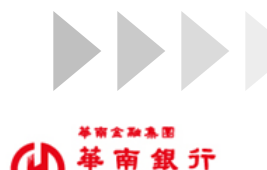

ttp://www.hncb.com.tv

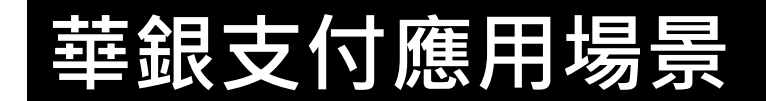

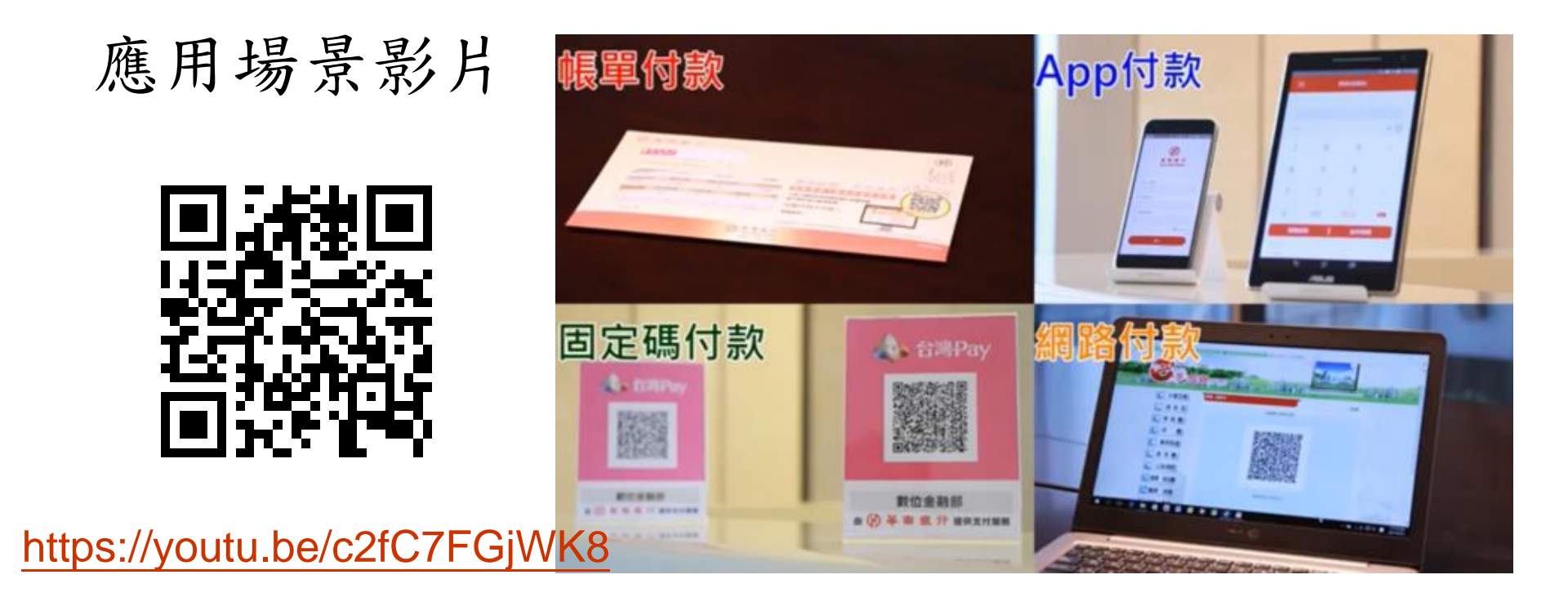

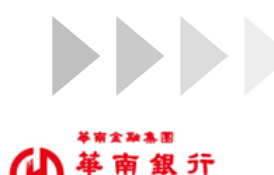

to://www.bocb.com.b

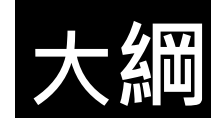

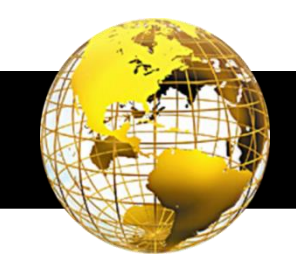

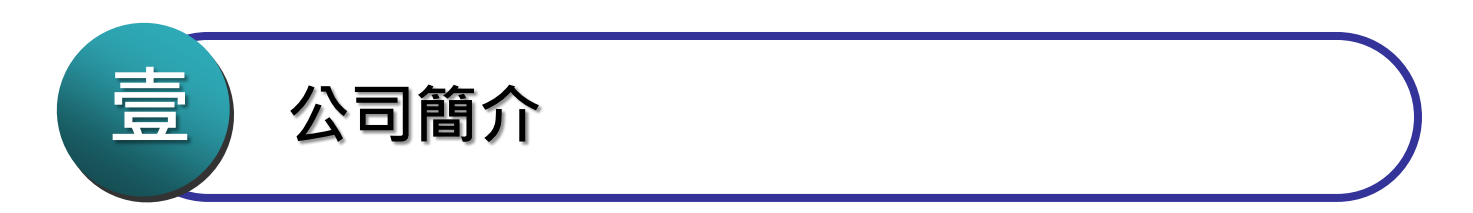

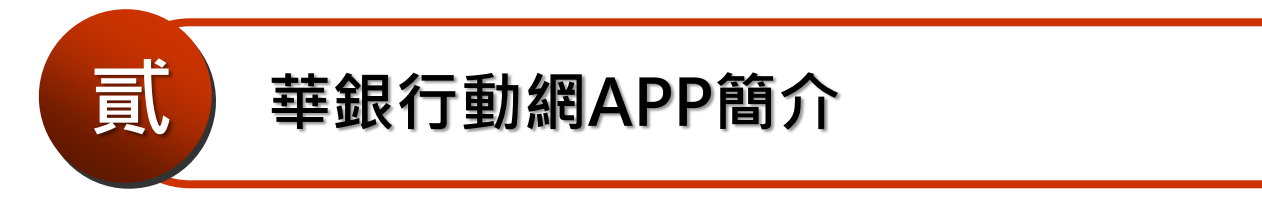

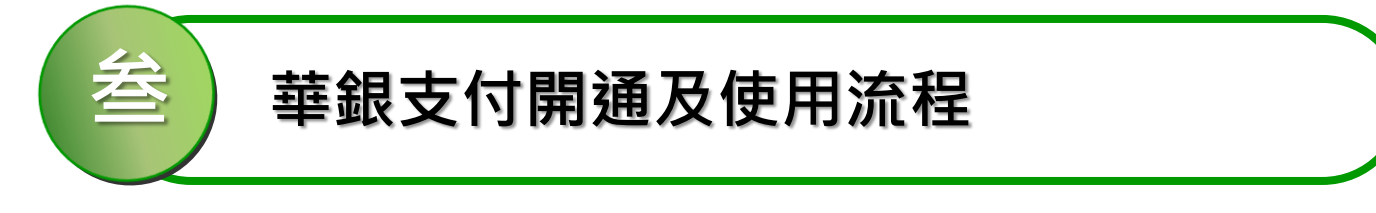

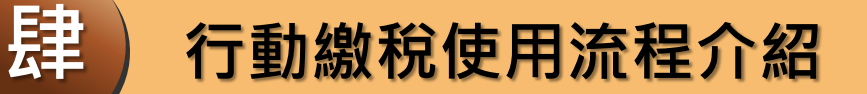

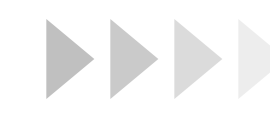

行動繳稅使用流程介紹 - 繳牌照稅

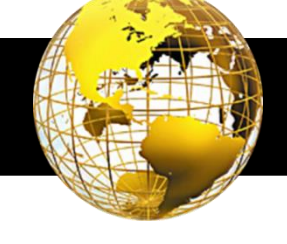

#### ◆ 牌照稅-確認繳稅內容

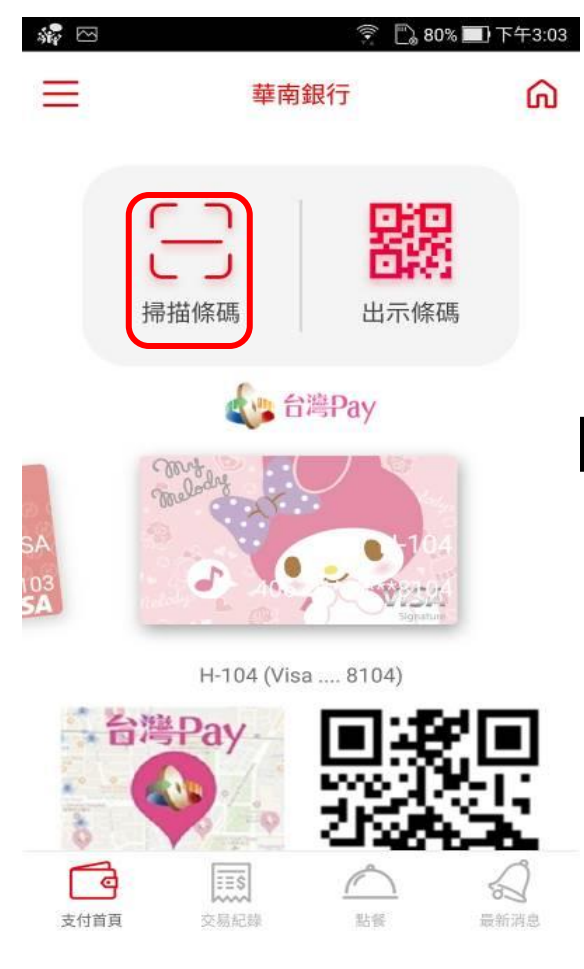

| 付款內容確認     支付金額     NT\$ 123     費用名稱     牌照稅(小型自用客車)     繳款類別     11223     銷帳編號     140290000030374     繳納截止日期     2019/06/06     期別代號     070770     支付工具     信用卡     帳號/實體卡號     MasterCard 8888(jsjsjd)     虛擬卡號 | L∜ 93% <b>□</b> ] 工+11 |
|----------------------------------------------------------------------------------------------------|------------------------|
| 支付金額<br>NT\$ 123<br>費用名稱<br>牌照稅(小型自用客車)<br>繳款類別<br>11223<br>銷帳編號<br>1402900000030374<br>繳納截止日期<br>2019/06/06<br>期別代號<br>07070<br>支付工具<br>信用卡<br>帳號/實體卡號<br>MasterCard 8888(jsjsjd)                                    | 確言                     |
| NT\$ 123<br>費用名稱<br>牌照稅(小型自用客車)<br>繳款類別<br>11223<br>銷帳編號<br>1402900000030374<br>繳納截止日期<br>2019/06/06<br>期別代號<br>07070<br>支付工具<br>信用卡<br>帳號/實體卡號<br>MasterCard 8888(jsjsjd)                                            |                        |
| 費用名稱<br>牌照稅(小型自用客車)<br>繳款類別<br>11223<br>銷帳編號<br>1402900000030374<br>繳納截止日期<br>2019/06/06<br>期別代號<br>07070<br>支付工具<br>信用卡<br>帳號/實體卡號<br>MasterCard 8888(jsjsjd)<br>虛擬卡號                                                |                        |
| 牌照稅(小型目用客車)<br>繳款類別<br>11223<br>銷帳編號<br>1402900000030374<br>繳納截止日期<br>2019/06/06<br>期別代號<br>07070<br>支付工具<br>信用卡<br>帳號/實體卡號<br>MasterCard 8888(jsjsjd)<br>虛擬卡號                                                        |                        |
| >繳款類別<br>11223<br>銷帳編號<br>140290000030374<br>繳納截止日期<br>2019/06/06<br>期別代號<br>07070<br>支付工具<br>信用卡<br>帳號/實體卡號<br>MasterCard 8888(jsjsjd)<br>虛擬卡號                                                                       |                        |
| 11223<br>銷帳編號<br>140290000030374<br>繳納截止日期<br>2019/06/06<br>期別代號<br>07070<br>支付工具<br>信用卡<br>帳號/實體卡號<br>MasterCard 8888(jsjsjd)<br>虛擬卡號                                                                                |                        |
| <ul> <li>銷帳編號</li> <li>140290000030374</li> <li>繳納截止日期</li> <li>2019/06/06</li> <li>期別代號</li> <li>07070</li> <li>支付工具</li> <li>信用卡</li> <li>帳號/實體卡號</li> <li>MasterCard 8888(jsjsjd)</li> <li>虛擬卡號</li> </ul>         |                        |
| 140290000030374<br>繳納截止日期<br>2019/06/06<br>期別代號<br>07070<br>支付工具<br>信用卡<br>帳號/實體卡號<br>MasterCard 8888(jsjsjd)<br>虛擬卡號                                                                                                 |                        |
| 繳納截止日期<br>2019/06/06<br>期別代號<br>07070<br>支付工具<br>信用卡<br>帳號/實體卡號<br>MasterCard 8888(jsjsjd)<br>虛擬卡號                                                                                                    |                        |
| 2019/06/06<br>期別代號<br>07070<br>支付工具<br>信用卡<br>帳號/實體卡號<br>MasterCard 8888(jsjsjd)<br>虛擬卡號                                                                                                    |                        |
| 期別代號<br>07070<br>支付工具<br>信用卡<br>帳號/實體卡號<br>MasterCard 8888(jsjsjd)<br>虛擬卡號                                                                                                    |                        |
| 07070<br>支付工具<br>信用卡<br>帳號/實體卡號<br>MasterCard 8888(jsjsjd)<br>虛擬卡號                                                                                                    |                        |
| 支付工具<br>信 <b>用卡</b><br>帳號/實體卡號<br>MasterCard 8888(jsjsjd)<br>虚擬七號                                                                                                    |                        |
| 信用卡<br>帳號/實體卡號<br>MasterCard 8888(jsjsjd)<br>虛擬七號                                                                                                    |                        |
| 帳號/實體卡號<br>MasterCard 8888(jsjsjd)<br>虛擬七號                                                                                                    |                        |
| MasterCard 8888(jsjsjd)<br>虛擬主號                                                                                                    |                        |
| 虛擬卡號                                                                                                    |                        |
| 19E JAC 1 JAC                                                                                                    |                        |
| MasterCard 4327                                                                                                    |                        |

| 付款 | 內容 | 頁-1 |  |
|----|----|-----|--|
|----|----|-----|--|

| 3                                 | * 🕻 🔋 🖺 939                             | % 🔲 上午11:0               |
|-----------------------------------|-----------------------------------------|--------------------------|
| <                                 | 付款內容確認                                  | 確認                       |
|                                   |                                         |                          |
| 費用名稱<br>牌照稅(小型自用                  | 用客車)                                    |                          |
| 繳款類別                              |                                         |                          |
| 11223                             |                                         |                          |
| 銷帳編號                              |                                         |                          |
| 14029000003                       | 80374                                   |                          |
| 繳納截止日期                            |                                         |                          |
| 2019/06/06                        |                                         |                          |
| 期別代號                              |                                         |                          |
| 07070                             |                                         |                          |
| 支付工具                              |                                         |                          |
| 信用卡                               |                                         |                          |
| 帳號/實體卡號                           |                                         |                          |
| MasterCard                        | 8888(jsjsjd)                            |                          |
| 虛擬卡號                              |                                         |                          |
| MasterCard<br>(這不是您的信戶<br>行交易,此卡號 | 4327<br>用卡卡號,QR Code使用虛<br>虎只會與這部行動裝置搭顧 | <sup>電擬卡號進</sup><br>2使用) |
| 交易類型                              |                                         |                          |
| 繳稅交易                              |                                         |                          |

付款內容頁-2

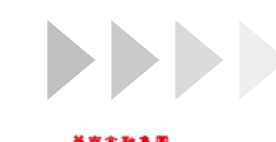

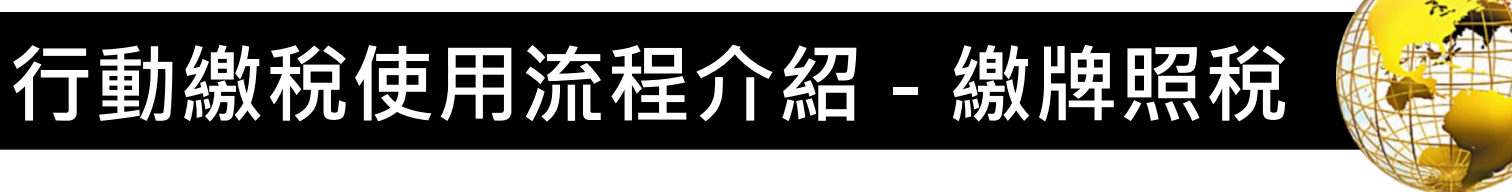

## ◆ 牌照稅(續上頁) - 付款成功

付款成功頁-1

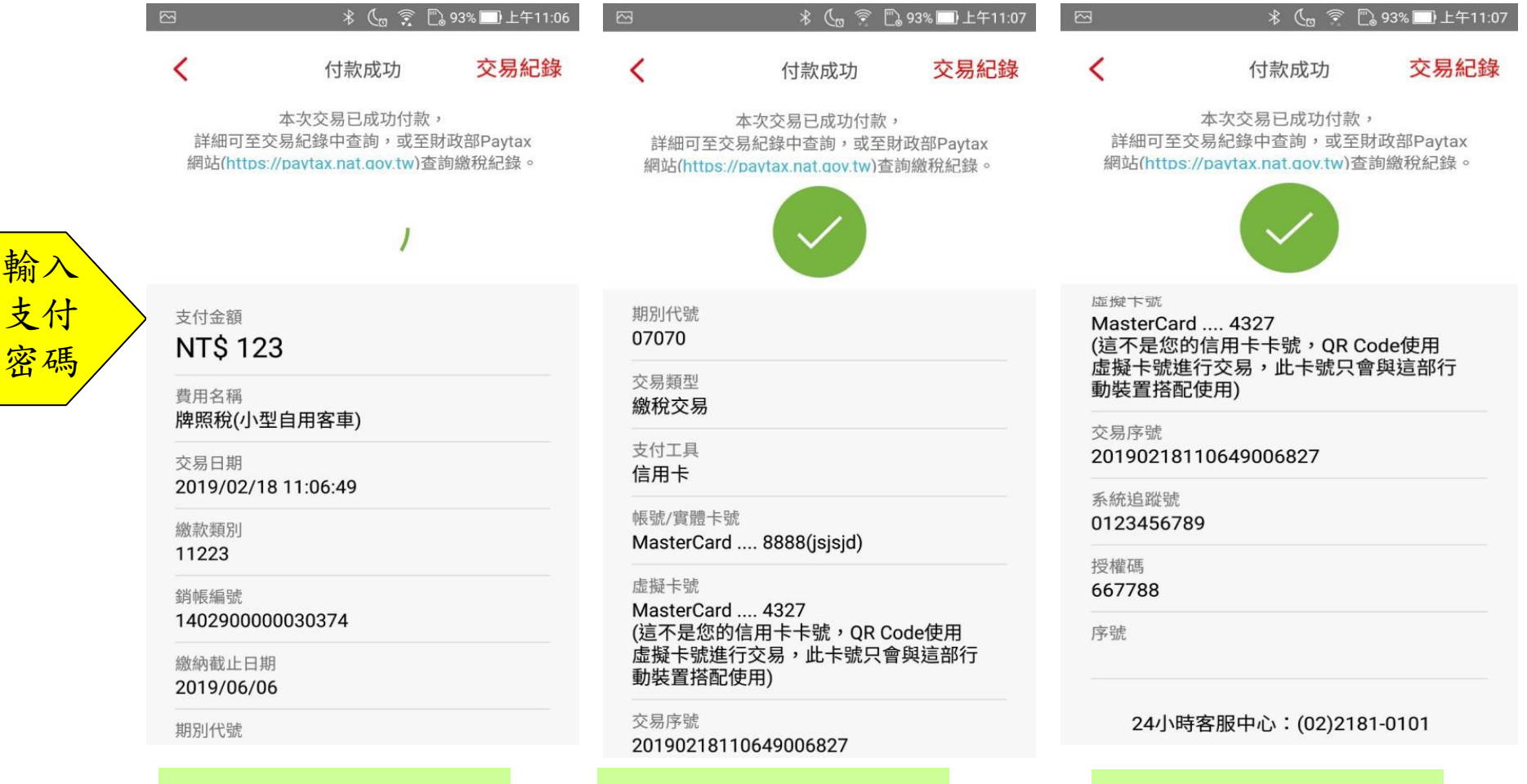

付款成功頁-2

26

付款成功頁-3

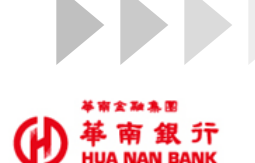

行動繳稅使用流程介紹 - 繳牌照稅

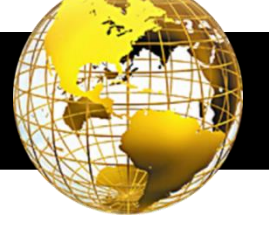

🗋 93% 🗔 上午11:07

## ◆ 牌照稅(續上頁) - 查詢交易明細

| si 🖓 🖂                 |                      | ا 80% 🛐 🔶 80% | ]] 下午3:03 |      |
|------------------------|----------------------|---------------|-----------|------|
| Ξ                      | 華南                   | 有銀行           | ඛ         |      |
|                        | 日本                   | 出示條碼          |           |      |
| SA<br>103<br><b>SA</b> | Constant<br>Smuladay | 台灣Pay         |           | 點交記查 |
|                        | H-104 (Vi            | sa 8104)      |           |      |

點餐

交易紀録

支付首頁

8

最新消息

| 🖂 🛛 🖇 📞 🤶 🖺 93% 🔜 上午11:07                                      | 🖂 🛛 🖇 📞 🔶                                          |
|----------------------------------------------------------------|----------------------------------------------------|
| <b>〈</b> 交易紀錄詳細                                                | <b>〈</b> 交易紀錄詳細                                    |
| 交易類型                                                           | 140290000030374                                    |
| 藏 <b>抗义勿</b><br>費用名稱                                           | 交易狀態<br><b>交易成功</b>                                |
| <b>牌照稅(小型自用客車)</b><br>                                         | 支付工具<br>信用卡                                        |
| 2019/02/18 11:06:49                                            | 帳號/實體卡號<br>MostorCord 9999(isisid)                 |
| 支付金額<br>NT\$ 123                                               | 虚擬卡號                                               |
| 銷帳編號<br>140290000030374                                        | MasterCard 4327<br>(這不是您的信用卡卡號,QR<br>虛擬卡號進行交易,此卡號只 |
| 交易狀態<br><b>交易成功</b>                                            | 動裝置搭配使用)                                           |
| 支付工具                                                           | 交易序號<br>20190218110649006827                       |
| IB用下<br>帳號/實體卡號                                                | 系統追蹤號<br>0123456789                                |
| MasterCard 8888(jsjsjd)<br><sub>博姆王士師</sub>                    | 授權碼<br>667788                                      |
| MasterCard 4327<br>(這不是您的信用卡卡號,QR Code使用<br>虛擬卡號進行交易,此卡號只會與這部行 | 序號                                                 |

明細內容頁-1

| 10250000000011          |
|-------------------------|
| 交易狀態                    |
| 交易成功                    |
| 支付工具                    |
| 信用卡                     |
| 帳號/實體卡號                 |
| MasterCard 8888(jsjsjd) |
| 虛擬卡號                    |
| MasterCard 4327         |
| (這不是您的信用卡卡號,OR Code使用   |
| 虚擬卡號進行交易,此卡號只會與這部行      |
| 動裝置搭配使用)                |
|                         |

明細內容頁-2

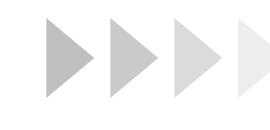

静 華 南 銀 行 HUA NAN BANK http://www.incb.com.tw 行動繳稅使用流程介紹 - 繳房屋稅

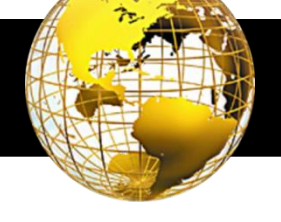

★ ( <sup>m</sup> <sup>¬</sup> <sup>¬</sup> <sup>∞</sup> 94% <sup>¬</sup> ⊢++11.02

#### ◆房屋稅-確認繳稅內容

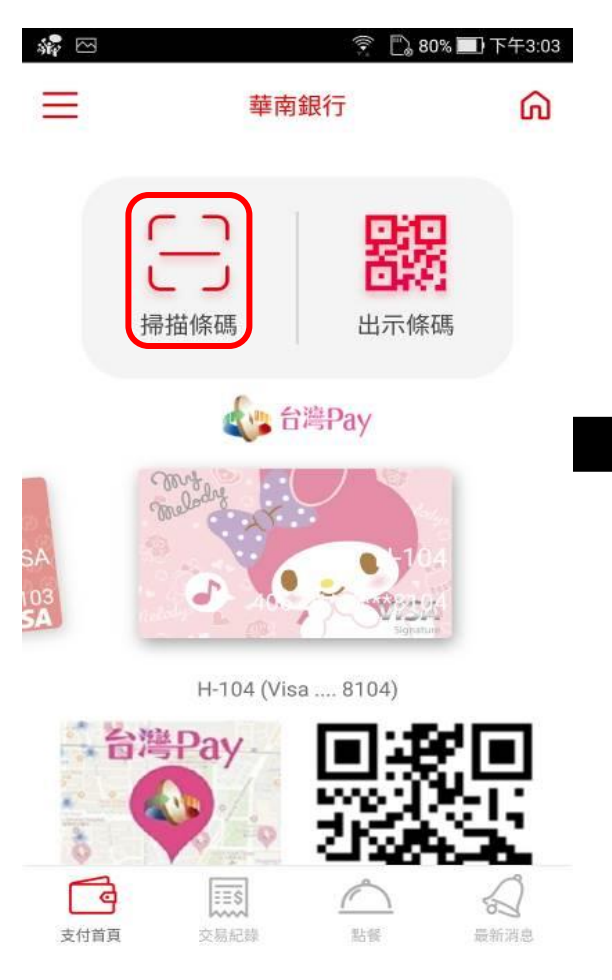

|                                            | * 🔩 🔶 P4                               | % 🔲 上午11:02              |                                       |
|--------------------------------------------|----------------------------------------|--------------------------|---------------------------------------|
| <                                          | 付款內容確認                                 | 確認                       | <                                     |
| 士什个菇                                       |                                        |                          | · • · • · ·,·                         |
| NT\$ 4,09                                  | 2                                      |                          | 費用名稱<br><b>房屋稅(定</b> 期                |
| 費用名稱<br>房屋稅(定期開忂                           | 如稅款)                                   |                          | 繳款類別<br>11201                         |
| 繳款類別<br>11201                              |                                        |                          | 銷帳編號<br>900410150                     |
| 銷帳編號<br>9004101500160                      | 0030                                   |                          | 繳納截止日<br>2017/06/02                   |
| 繳納截止日期<br>2017/06/02                       |                                        |                          | 期別代號<br>06053                         |
| 期別代號<br>06053                              |                                        |                          | 支付工具<br>信用卡                           |
| 支付工具<br>信 <b>用卡</b>                        |                                        |                          | 帳號/實體卡<br>MasterCard                  |
| 帳號/實體卡號<br>MasterCard 8                    | 3888(jsjsjd)                           |                          | 虛擬卡號<br>MasterCard<br>(這不是您的<br>行交見,此 |
| 虛擬卡號<br>MasterCard4<br>(這不是您的信用<br>行交易,此卡號 | 4327<br>3卡卡號,QR Code使用處<br>只會與這部行動裝置搭碼 | <sup>虚擬卡號進</sup><br>2使用) | 交易類型總稅交易                              |
|                                            |                                        |                          |                                       |

| ιτι φ -1,0                             | ,,,,                                      |             |
|----------------------------------------|-------------------------------------------|-------------|
| 費用名稱<br><b>房屋稅(定期</b>                  | 開徵稅款)                                     |             |
| 繳款類別<br>11201                          |                                           |             |
| 銷帳編號<br>9004101500                     | 0160030                                   |             |
| 繳納截止日<br>2017/06/02                    | 月                                         |             |
| 期別代號<br>06053                          |                                           |             |
| 支付工具<br>信 <b>用卡</b>                    |                                           |             |
| 帳號/實體卡<br>MasterCard                   | 號<br>8888(jsjsjd)                         |             |
| 虛擬卡號<br>MasterCard<br>(這不是您的<br>行交易,此- | 4327<br>信用卡卡號,QR Code使用虛<br>卡號只會與這部行動裝置搭配 | 操卡號進<br>使用) |
| 交易類型                                   |                                           |             |

付款內容頁-2

#### 付款内容頁-1

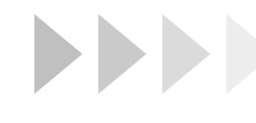

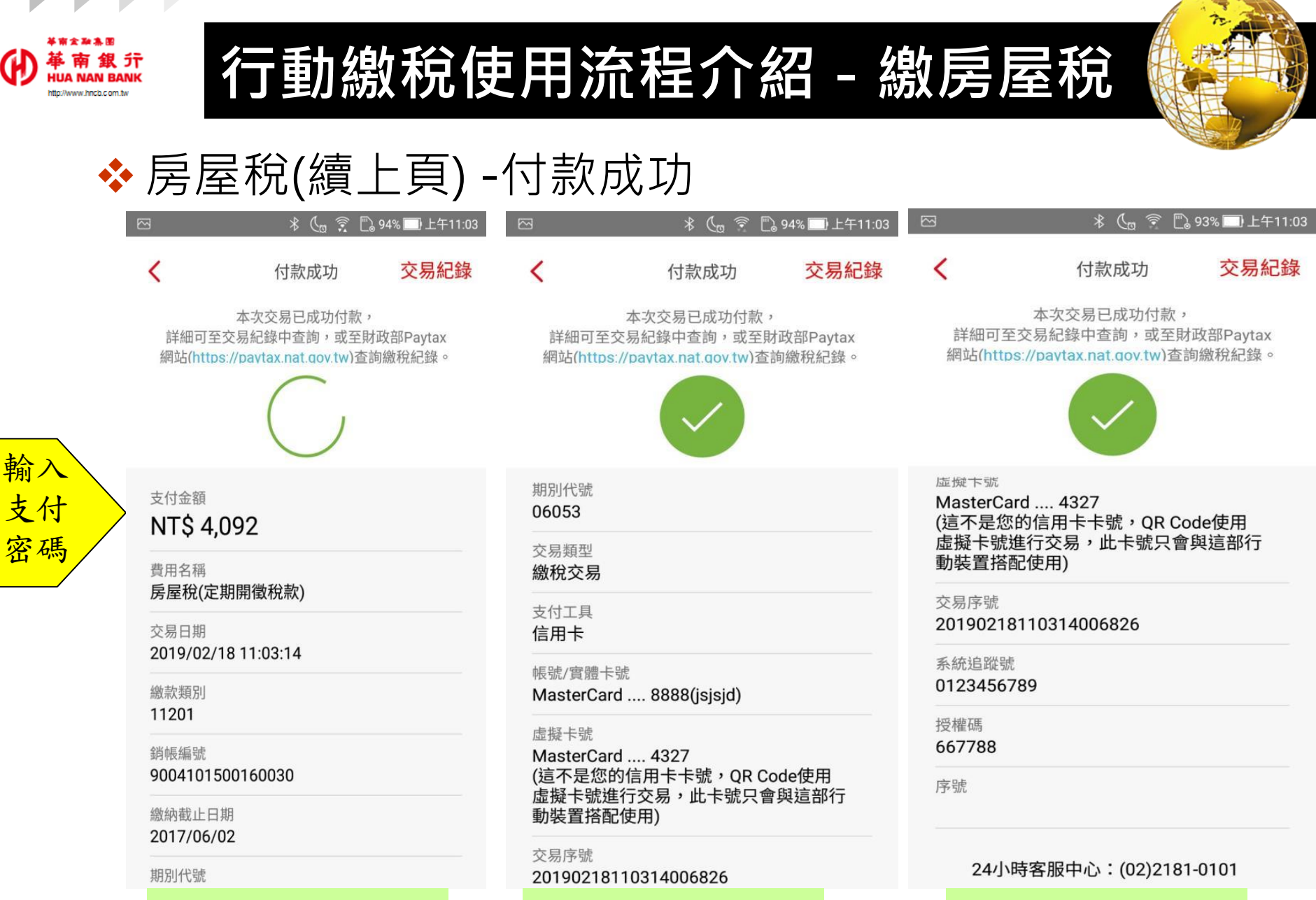

付款成功頁-2

付款成功頁-1

付款成功頁-3

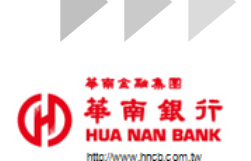

行動繳稅使用流程介紹 - 繳房屋稅

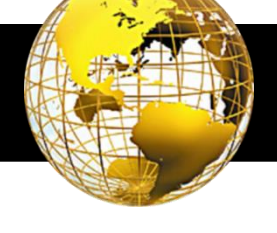

## ◆ 房屋稅(續上頁) -查詢交易明細

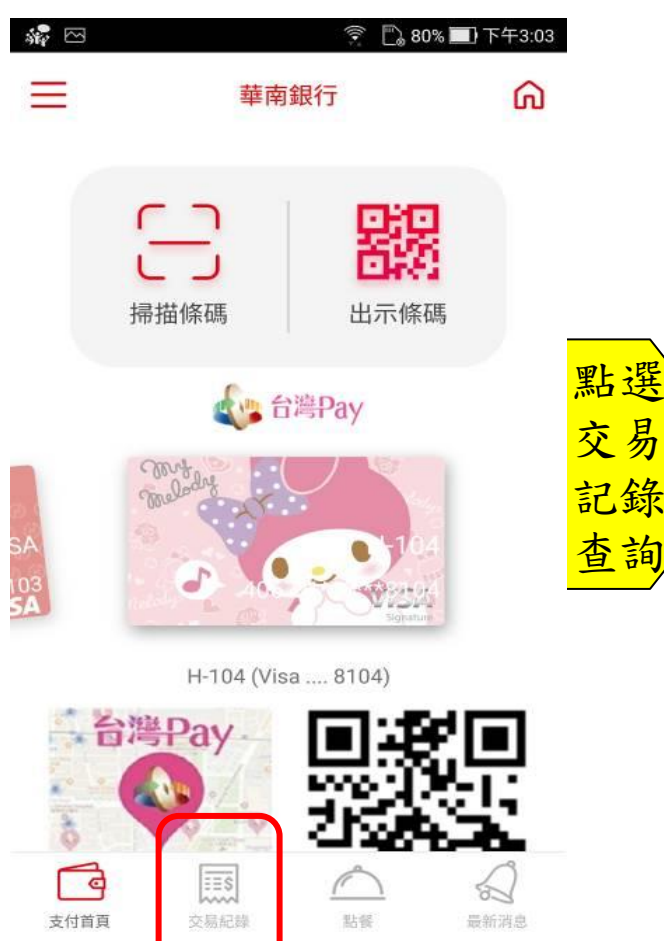

| 르며끳                 | 又勿旳加                  |
|---------------------|-----------------------|
| 3                   | 🕴 🐧 🤶 🖺 93% 🔜 上午11:03 |
| <                   | 交易紀錄詳細                |
| 交易類型<br><b>繳稅交易</b> | 3                     |
| 費用名稱<br>房屋稅(5       | 定期開徵稅款)               |
| 交易時間<br>2019/02     | /18 11:03:14          |
| 支付金額<br>NT\$ 4,09   | 92                    |
| 銷帳編號<br>9004101     | 500160030             |
| 交易狀態<br><b>交易成功</b> | ]                     |
| 支付工具<br>信用卡         |                       |
| 幅號/會體               | -<br>上<br>時           |

(這不是您的信用卡卡號,QR Code使用 虛擬卡號進行交易,此卡號只會與這部行

明細內容頁-1

MasterCard .... 8888(jsjsjd)

MasterCard .... 4327

虚擬卡號

|                                                                 | *                         | Ca        | (()•     | 🗋 93%        | □〕上       | 午11:0 |
|-----------------------------------------------------------------|---------------------------|-----------|----------|--------------|-----------|-------|
| (                                                               | 交易紀                       | 錄詞        | 師        |              |           |       |
| 900410150016                                                    | 60030                     |           |          |              |           |       |
| 交易狀態<br><b>交易成功</b>                                             |                           |           |          |              |           |       |
| 支付工具<br>信 <b>用卡</b>                                             |                           |           |          |              |           |       |
| 帳號/實體卡號<br>MasterCard                                           | 8888(j                    | sjsjo     | 4)       |              |           |       |
| <sup>盡擬卡號</sup><br>MasterCard<br>(這不是您的信)<br>虛擬卡號進行3<br>動裝置搭配使月 | 4327<br>用卡卡<br>を易,此<br>引) | 號,<br>上卡號 | QR<br>虎只 | Code偵<br>會與這 | 使用<br>「部行 |       |
| 交易序號<br>201902181103                                            | 814006                    | 826       |          |              |           |       |
| 系統追蹤號<br>0123456789                                             |                           |           |          |              |           |       |
| 授權碼                                                             |                           |           |          |              |           |       |

667788

序號

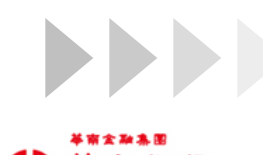

P 幕 留 気 デ HUA NAN BANI http://www.hncb.com.tw 行動繳稅使用流程介紹 - 繳地價稅

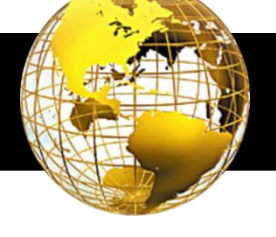

#### ◆ 地價稅-確認繳稅內容

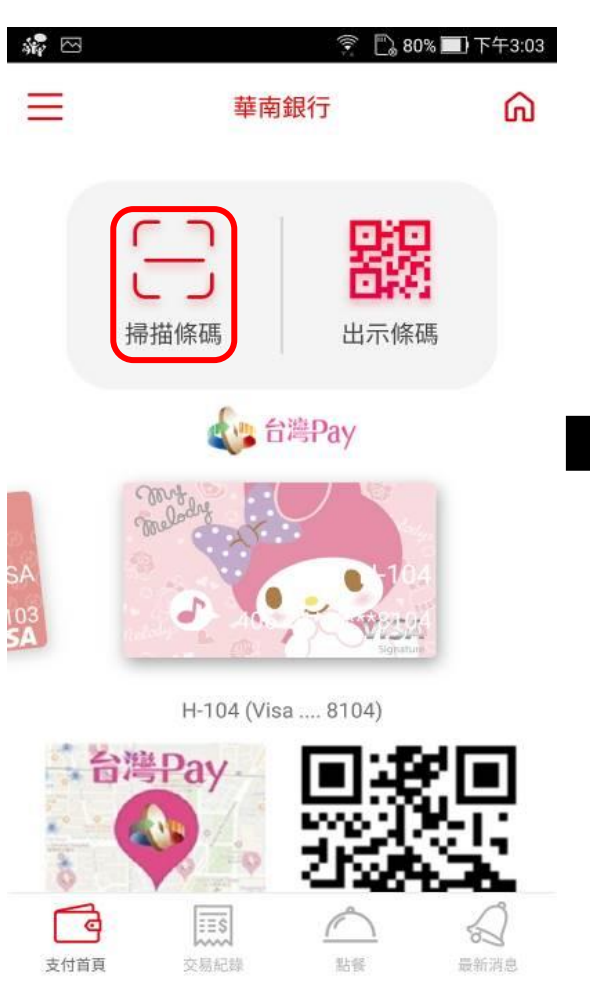

| 付款<br>付金額<br><b>T\$ 123</b><br>周名稱<br><b>價稅(定期開徵稅款)</b><br>該類別<br>331<br>振編號<br>02900000030374<br>納截止日期<br>19/06/06<br>別代號<br>070<br>付工具<br><b>間</b> 卡號                                   | 內容確   |  | 確認 |
|----------------------------------------------------------------------------------------------------|-------|--|----|
| 付金額<br><b>T\$ 123</b><br>用名稱<br><b>價稅(定期開徵稅款)</b><br>款類別<br>331<br>帳編號<br>0290000030374<br>納截止日期<br>19/06/06<br>別代號<br>070<br>付工具<br>用卡                                                   |       |  |    |
| T\$ 123         用名稱<br>價稅(定期開徵稅款)         該類別         331         帳編號         02900000030374         納截止日期         19/06/06         別代號         070         付工具         用卡         誠/實體卡號 |       |  |    |
| 田名稱<br><b>賃稅(定期開徴稅款)</b><br>款類別<br>331<br>帳編號<br>0290000030374<br>納截止日期<br>19/06/06<br>別代號<br>070<br>付工具<br>用卡<br>號/實體卡號                                                                  |       |  |    |
| (實稅(定期開徵稅款) (款類別) 331 根編號 0290000030374 約截止日期 19/06/06 別代號 070 付工具 用卡 號/實體卡號                                                                                                    |       |  |    |
| <ul> <li> 款類別 331 </li> <li> 振編號 02900000030374 </li> <li> 納截止日期 19/06/06 </li> <li> 別代號 070 </li> <li> 付工具 用卡 </li> <li> 號/實體卡號 </li> </ul>                                              |       |  |    |
| 331<br>帳編號<br>0290000030374<br>納截止日期<br>19/06/06<br>別代號<br>070<br>付工具<br>用卡                                                                                                    |       |  |    |
| 帳編號<br>0290000030374<br>納截止日期<br>19/06/06<br>別代號<br>070<br>付工具<br>用卡<br>號/實體卡號                                                                                                    |       |  |    |
| 0290000030374<br>納截止日期<br>19/06/06<br>別代號<br>070<br>付工具<br>用卡<br>號/實體卡號                                                                                                    |       |  |    |
| 納截止日期<br>19/06/06<br>別代號<br>070<br>付工具<br>用卡<br>號/實體卡號                                                                                                    |       |  |    |
| 19/06/06<br>別代號<br>070<br>付工具<br>用卡<br>號/實體卡號                                                                                                    |       |  |    |
| 別代號<br>070<br>付工具<br>用卡<br>號/實體卡號                                                                                                    |       |  |    |
| 070<br>付工具<br>用卡<br>號/實體卡號                                                                                                    |       |  |    |
| 付工具<br><b>用卡</b><br>號/實體卡號                                                                                                    |       |  |    |
| <b>用卡</b><br>號/實體卡號                                                                                                    |       |  |    |
| 號/實體卡號                                                                                                    |       |  |    |
|                                                                                                    |       |  |    |
| asterCard 8888(jsj                                                                                                    | (1.1) |  |    |
| 擬卡號                                                                                                    | sja)  |  |    |
| asterCard 4327                                                                                                    | sja)  |  |    |

| 94% 🛄 上午11:0   |
|----------------|
| 確認             |
|                |
|                |
|                |
|                |
|                |
|                |
|                |
|                |
| ]虛擬卡號進<br>配使用) |
|                |
|                |

付款內容頁-2

付款內容頁-1

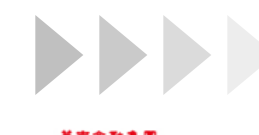

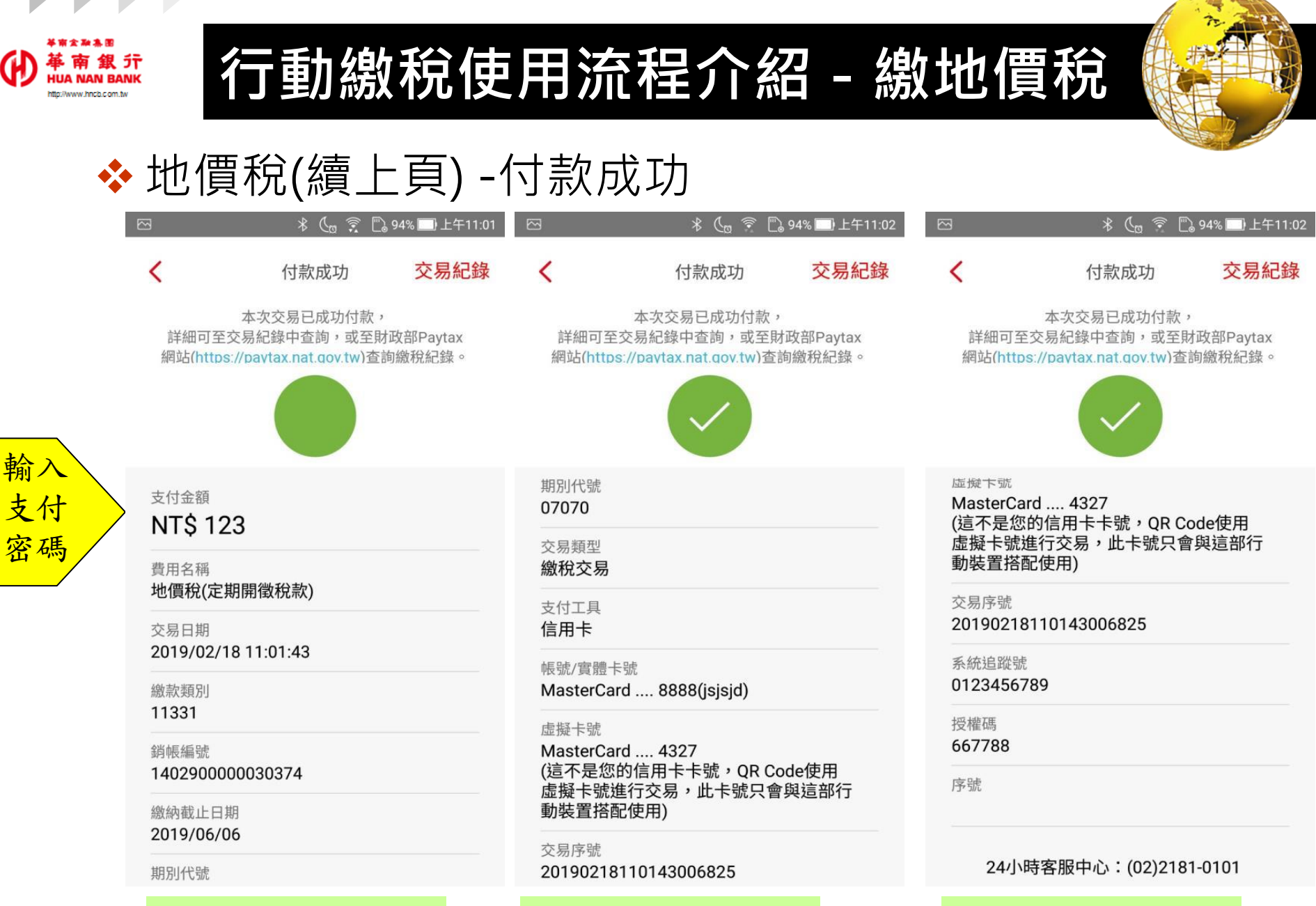

付款成功頁-2

付款成功頁-3

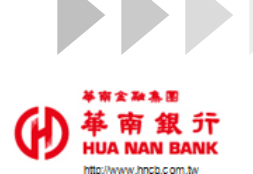

行動繳稅使用流程介紹 - 繳地價稅

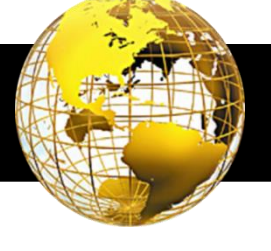

∦ (「๓ 🤶 🖺 94% 🛄 上午11:02

## ◆ 地價稅(續上頁) -查詢交易明細

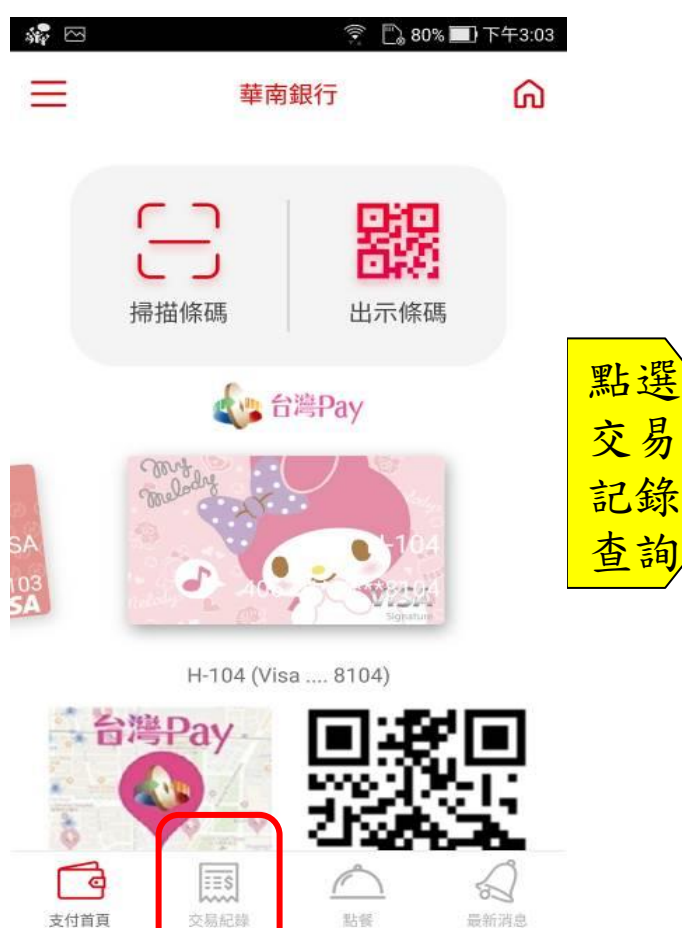

|                                  | * 🕻 🕱                        | 🗋 94% 🛄 上午      | 11:02 🖂          | * 🕻 🕫                               |
|----------------------------------|------------------------------|-----------------|------------------|-------------------------------------|
| <                                | 交易紀錄詳細                       |                 | <                | 交易紀錄詳細                              |
| 交易類型<br><b>繳稅交易</b>              |                              |                 | 140              | 2900000030374                       |
| 費用名稱<br><b>地價稅(定期開</b>           | 徴稅款)                         |                 | 交易<br><b>交易</b>  | 狀態<br><b>1成功</b>                    |
| 交易時間                             | 1.01.42                      |                 | 支付               | 工具<br>3卡                            |
| 支付金額                             | 1.01.45                      |                 | 帳號<br>Mas        | /實體卡號<br>sterCard 8888(jsjsjd)      |
| NI\$ 123<br>銷帳編號<br>140290000000 | 30374                        |                 | 虚擬<br>Mas<br>(這2 | 卡號<br>sterCard 4327<br>不是您的信用卡卡號,OF |
| 交易狀態                             | 50574                        |                 | 虚摄               | 疑卡號進行交易,此卡號只<br>長置搭配使用)             |
| 支付工具                             |                              |                 | 交易<br><b>201</b> | 序號<br>90218110143006825             |
| <b>信用下</b><br>帳號/實體卡號            |                              |                 | 系統<br>012        | 追蹤號<br>3456789                      |
| MasterCard<br>虛擬卡號               | . 8888(jsjsjd)               |                 | 授權<br>667        | 碼<br>788                            |
| MasterCard<br>(這不是您的信<br>虛擬卡號進行: | . 4327<br>用卡卡號,QR<br>交易,此卡號只 | Code使用<br>會與這部行 | 序號               | 1                                   |

明細內容頁-1

0374 8888(jsjsjd) 4327 **₹卡號,QR Code使用** E易,此卡號只會與這部行 1)

#### 明細內容頁-2

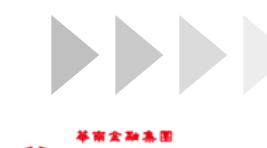

HUA NAN BANK

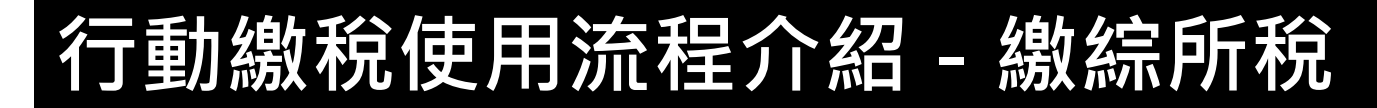

#### ◆ 綜所稅-輸入統編

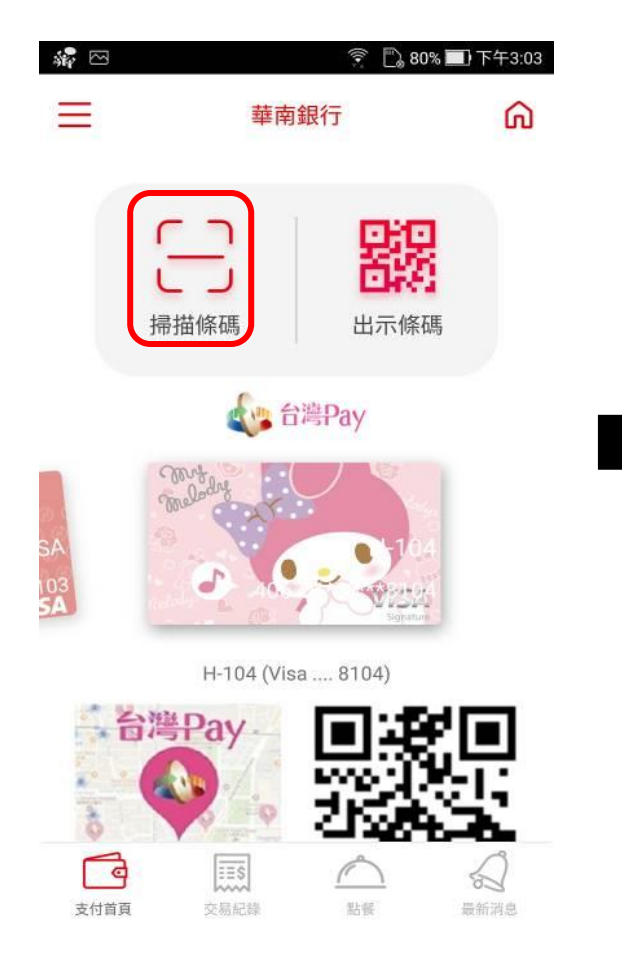

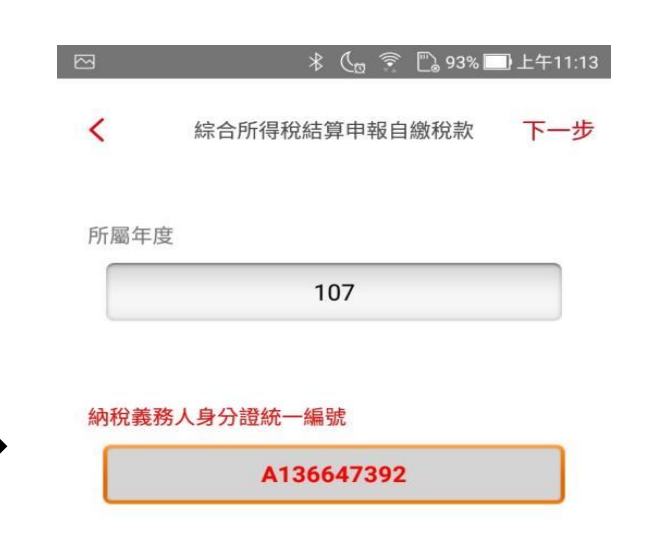

#### ✓ 同帳號存款人身分證統一編號

[說明]

 請選擇扣款人之轉出帳號及自行輸入繳納稅額。
 「納稅義務人身分證字號」預設為帳號存款人之 身分證字號(可修改),請確認「納稅義務人身分證字 號」是否正確後再進行交易。

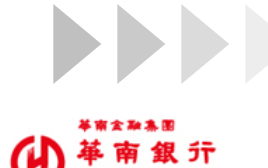

n//www.hnch.com.tv

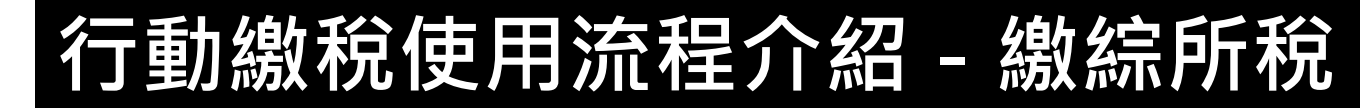

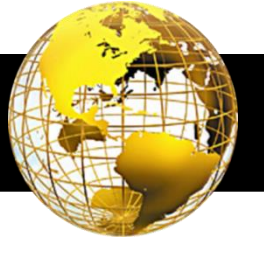

## ◆ 綜所稅(續上頁)-確認繳稅內容->輸入金額

付款內容頁-2

| 🖂 🛛 😤 📞 🤶 🕄 93% 🔜 上午11:13 | 🖂 🛛 🛞 🧐 🔀 92% 🔜 上午11:13    |
|---------------------------|----------------------------|
| 付款內容確認     確認             | < 付款內容確認 確認                |
| 支付金額<br>NT\$ 0            | ₩<br>繳款類別<br>15001         |
| 費用名稱                      | 所屬年度                       |
| 綜合所得稅(綜合所得稅結算申報繳稅)        | 107                        |
| 已繳金額                      | 納稅義務人身分證字號                 |
| 10                        | A136647392                 |
| 繳款類別                      | 繳納截止日期                     |
| 15001                     | 2019/07/07                 |
| 所屬年度                      | 年期別                        |
| 107                       | 201807                     |
| 納稅義務人身分證字號                | 支付工具                       |
| A136647392                | 信用卡                        |
| 繳納截止日期                    | 帳號/實體卡號                    |
| 2019/07/07                | MasterCard 8888(jsjsjd)    |
| 年期別                       | 虛擬卡號                       |
| 201807                    | MasterCard 4327            |
| 支付工具                      | (這不是您的信用卡卡號,QR Code使用虛擬卡號進 |
| 信用卡                       | 行交易,此卡號只會與這部行動裝置搭配使用)      |
| 帳號/實體卡號                   | 交易類型                       |
| MasterCard 8888(isisid)   | 繳稅交易                       |

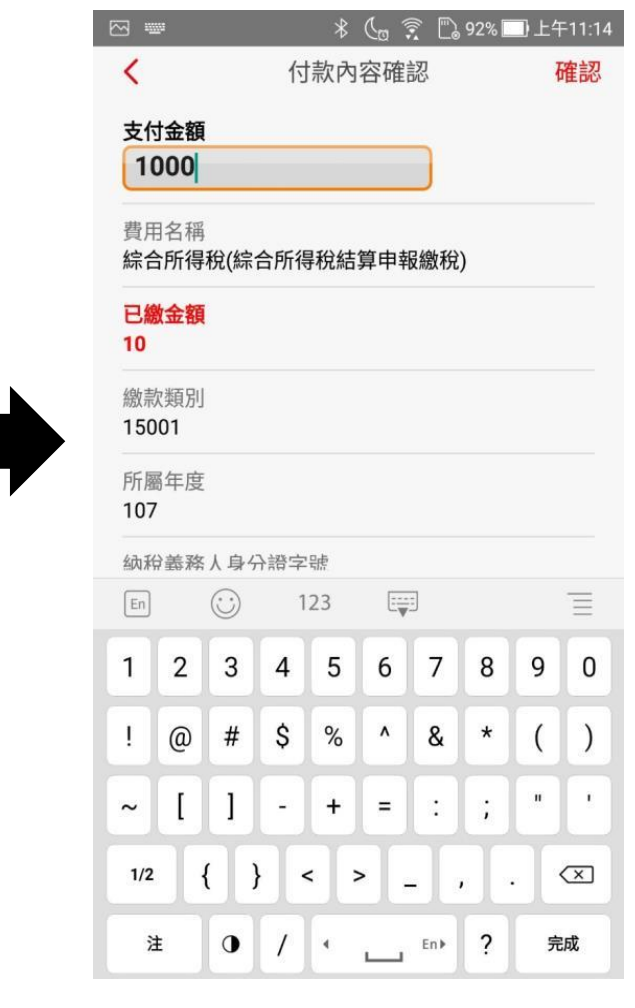

#### 付款内容頁-1

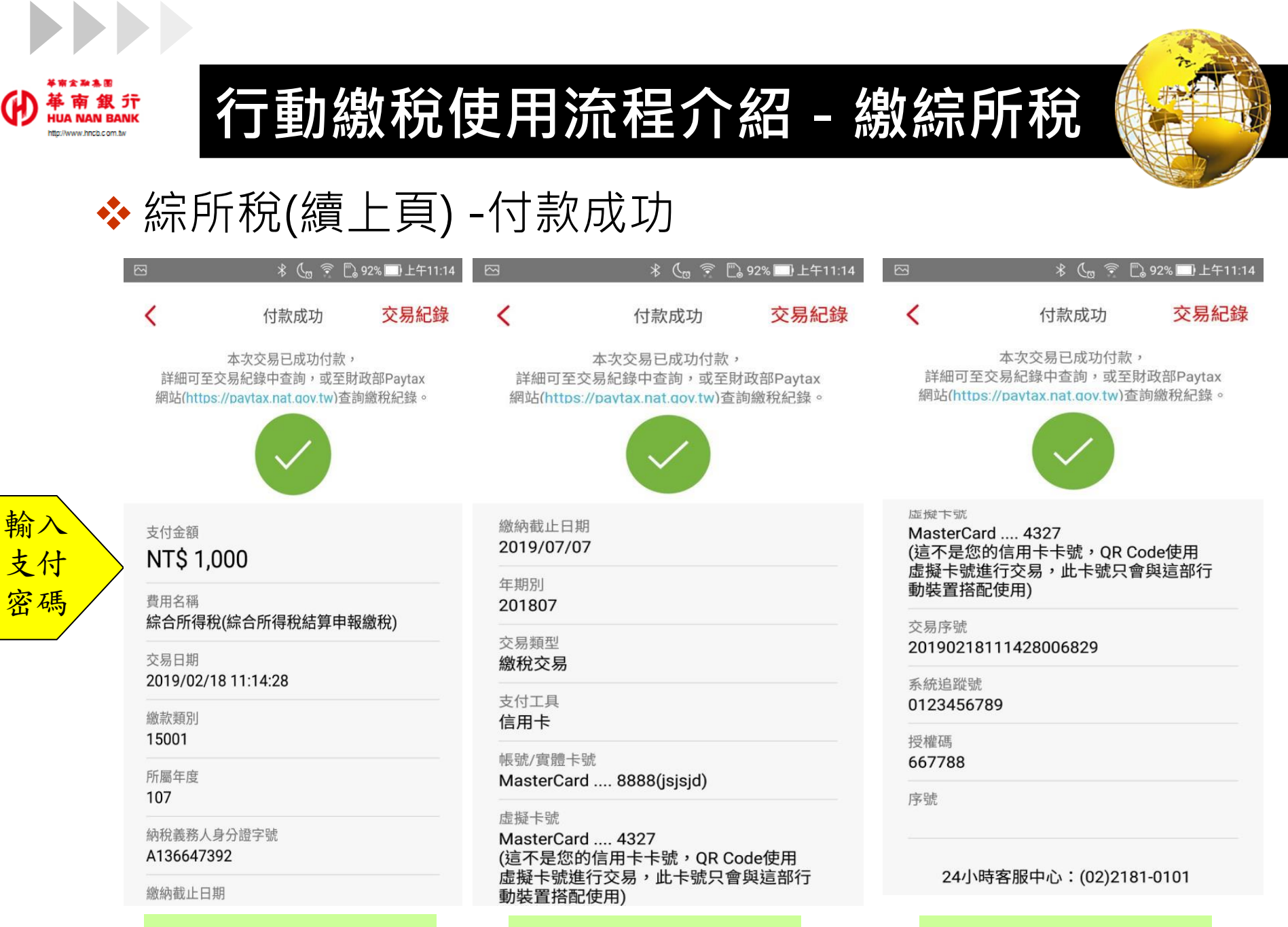

付款成功頁-2

付款成功頁-1

36

付款成功頁-3

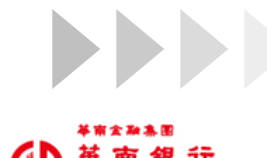

ttp://www.hncb.com.tw

行動繳稅使用流程介紹 - 繳綜所稅

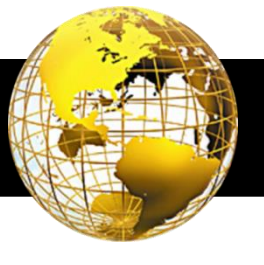

∦ 🕻 👷 🛜 🛄 92% 🛄 上午11:15

## ◆ 綜所稅(續上頁) -查詢交易明細

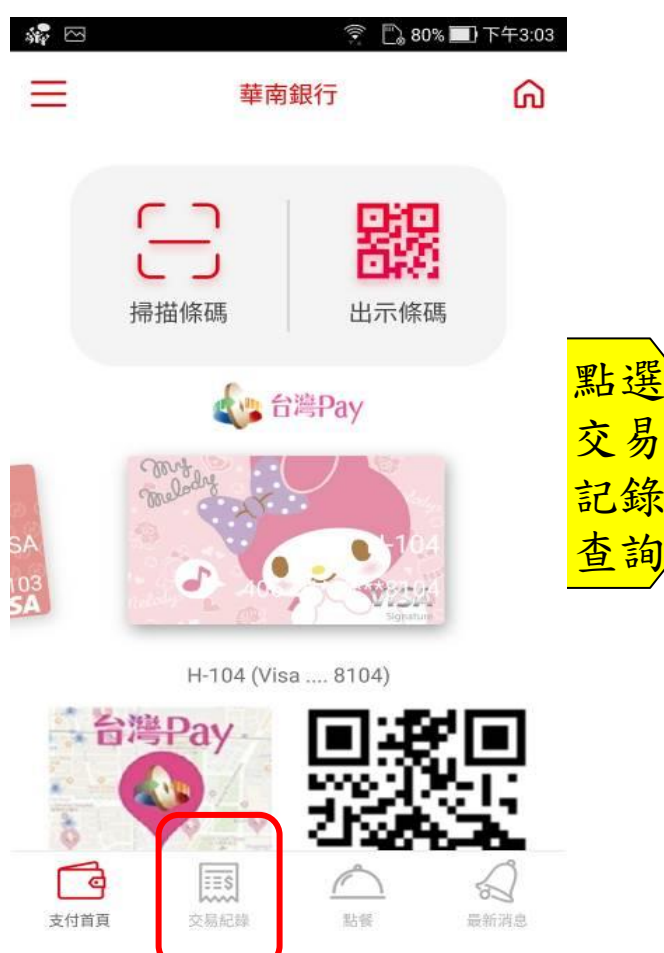

| 3                      | * (a 🗟         | 🗒 92% 🗌 | 〕上午11:15 |                        | *                                    |
|------------------------|----------------|---------|----------|------------------------|--------------------------------------|
| <                      | 交易紀錄詳細         | ĺ.      |          | <                      | 交易紀錄                                 |
| 交易類型<br><b>繳稅交易</b>    |                |         |          | MT31763833             | **92                                 |
| 費用名稱<br><b>綜合所得稅(綜</b> | 合所得稅結算         | 申報繳稅    | )        | 交易狀態<br><b>交易成</b>     | 功                                    |
| 交易時間<br>2019/02/18 1   | 1:14:28        |         | ·        | 支付工具<br>信用卡            |                                      |
| 支付金額<br>NT\$ 1.000     |                |         |          | 帳號/實<br>Master         | 體卡號<br>Card 8888(js                  |
| 所屬年度<br>107            |                |         |          | 虛擬卡號<br>Master<br>(這不是 | <sup>虎</sup><br>Card 4327<br>您的信用卡卡號 |
| 納稅義務人身分<br>A1*****92   | 證字號            |         |          | 虚擬卡<br>動裝置:            | 號進行交易,此<br>搭配使用)                     |
| 交易狀態<br><b>交易成功</b>    |                |         |          | 交易序號<br>201902         | <sup>虎</sup><br>2181114280068        |
| 支付工具<br>信用卡            |                |         |          | 系統追踪<br>012345         | <sup>從號</sup><br>56789               |
| 帳號/實體卡號<br>MasterCard  | . 8888(jsjsjd) |         |          | 授權碼<br>667788          | 3                                    |
| 虚擬卡號                   | 4007           |         |          | 序號                     |                                      |
| 明細內                    | 容頁-1           |         |          | 明細                     | 內容頁-2                                |

177/22 ノノロエ 」 コルレ \*\*92 態 功 體卡號 rCard .... 8888(jsjsjd) 淲 rCard .... 4327 晶您的信用卡卡號,OR Code使用 號進行交易,此卡號只會與這部行 【搭配使用) 諕 218111428006829 從號 56789 8

交易紀錄詳細

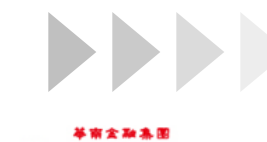

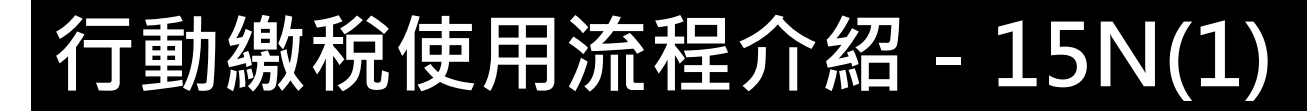

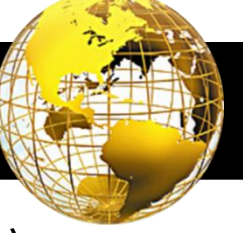

## ◆ 綜合所得稅結算申報核定補繳稅款-確認繳稅內容

| si 🖓 🖂                 | ((•:                            | 🗋 80% 🛄 下午3:03          |
|------------------------|---------------------------------|-------------------------|
| ≡                      | 華南銀行                            | â                       |
|                        | 日<br>「<br>描<br>係<br>碼<br>出<br>ガ | <b>读</b><br>示條碼         |
|                        | 🗼 台灣Pay                         |                         |
| SA<br>103<br><b>SA</b> | meladay                         | -104<br>82594<br>Septem |
|                        | H-104 (Visa 8104                | )                       |
|                        | Pay 回<br>公子                     |                         |
| 支付首百                   |                                 | 最新消息                    |
| 支付首頁                   | H-104 (Visa 8104                |                         |

| 的容確   | 新<br>年<br>初<br>日<br>日<br>日<br>日<br>日<br>日<br>日<br>日<br>日<br>日<br>日<br>日<br>日<br>日<br>日<br>日<br>日<br>日 | 記結算を | <b>確認</b><br>申報 |
|-------|----------------------------------------------------------------------------------------------------|------|-----------------|
| ?(綜合) | 所得秒                                                                                                   | λ結算₽ | 申報              |
| (綜合)  | 所得秒                                                                                                   | 記結算日 | 申報              |
|       |                                                                                                    |      |                 |
|       |                                                                                                    |      |                 |
|       |                                                                                                    |      |                 |
|       |                                                                                                    |      |                 |
|       |                                                                                                    |      |                 |
|       |                                                                                                    |      |                 |
| jd)   |                                                                                                    |      |                 |
|       | sjd)                                                                                                  | sjd) | sjd)            |

行交易,此卡號只會與這部行動裝置搭配使用)

付款內容頁-1

| <                                          | 付款內容確認                              | 確認                |
|--------------------------------------------|-------------------------------------|-------------------|
| 費用名稱<br>綜合所得稅核》<br>核定補繳稅款1                 | 定補徵稅款(綜合所得<br>∣5N)                  | 稅結算申報             |
| 繳款類別<br>11002                              |                                     |                   |
| 銷帳編號<br>41029000000                        | 10001                               |                   |
| 繳納截止日期<br>2019/12/31                       |                                     |                   |
| 期別代號<br>08011                              |                                     |                   |
| 支付工具<br>信用卡                                |                                     |                   |
| 帳號/實體卡號<br>MasterCard                      | . 8888(jsjsjd)                      |                   |
| 虛擬卡號<br>MasterCard …<br>(這不是您的信<br>行交易,此卡覽 | . 4113<br>用卡卡號,QR Code<br>號只會與這部行動裝 | 使用虛擬卡號進<br>置搭配使用) |
| 交易類型                                       |                                     |                   |

付款內容頁-2

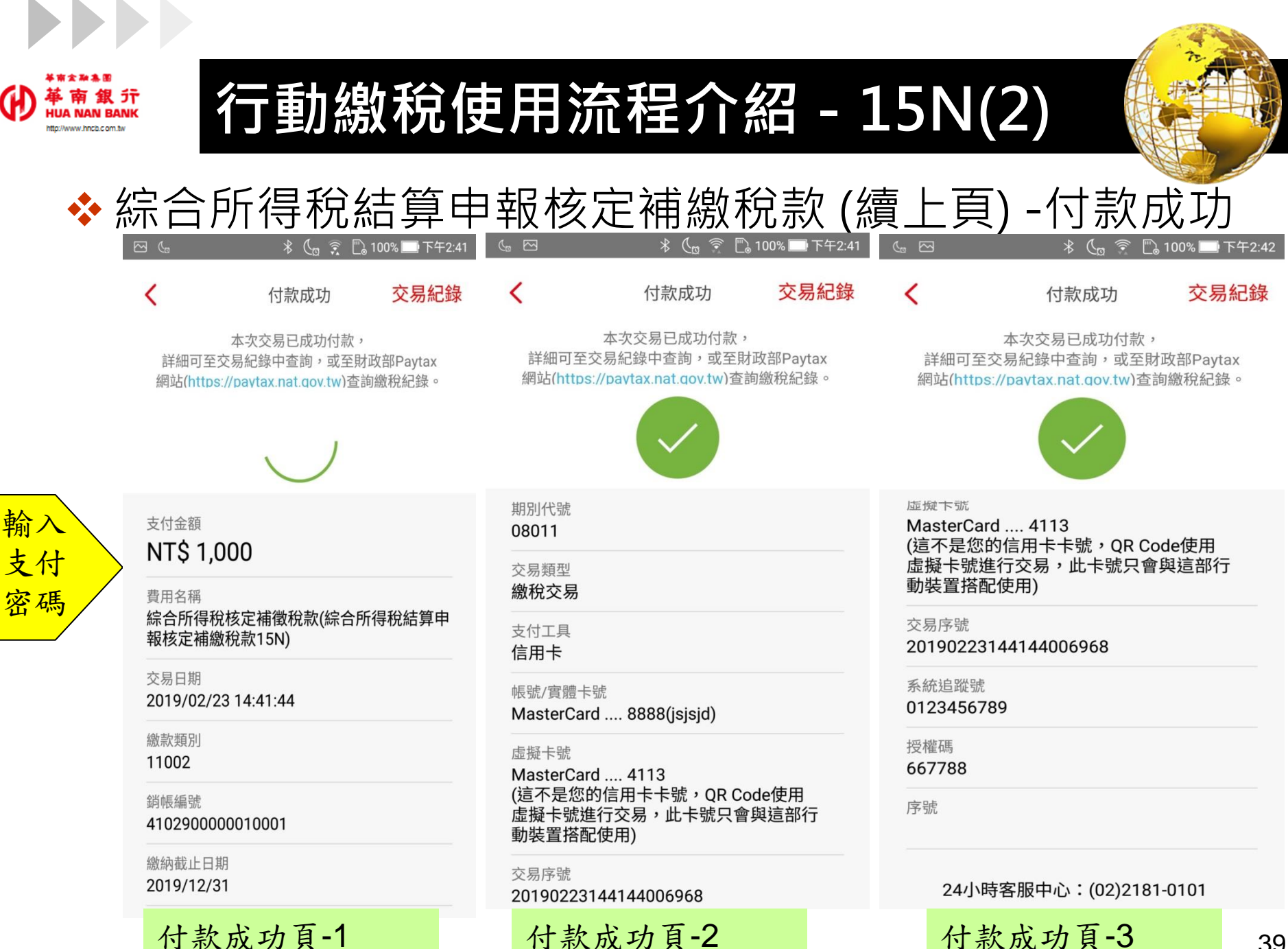

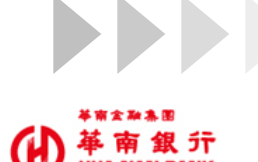

to://www.bacb.com.tv

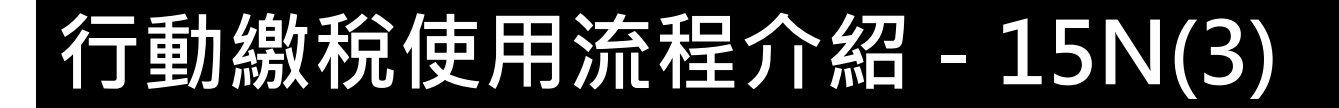

## ◆ 綜合所得稅結算申報核定補繳稅款 (續上頁) -查詢交易明細

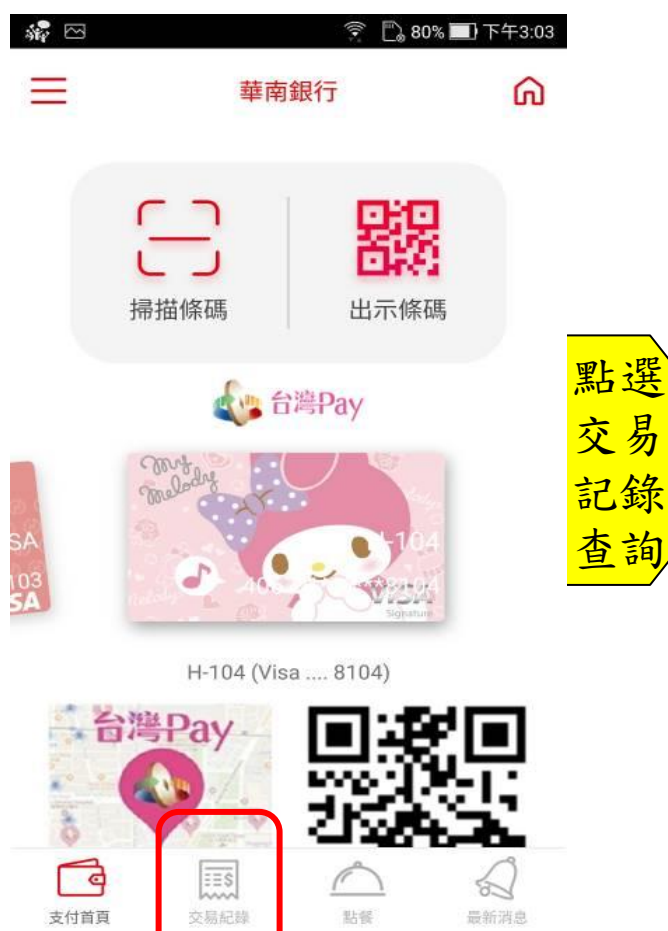

|                                             | ላ ୯፱ 🐔 ∟¦ 100% 🛄 Ի+2:42                                         |                             |                                                                           |  |  |  |
|---------------------------------------------|-----------------------------------------------------------------|-----------------------------|---------------------------------------------------------------------------|--|--|--|
| <                                           | 交易紀錄詳細                                                          | <                           | 交易紀錄詳細                                                                    |  |  |  |
| 交易類型<br><b>繳稅交易</b>                         |                                                                 | 41029                       | 00000010001                                                               |  |  |  |
| 費用名稱<br>綜合所得稅核定補徵稅款(綜合所得稅結算申<br>報核定補繳稅款15N) |                                                                 | 交易狀:<br><b>交易成</b>          | 交易狀態<br><b>交易成功</b><br>支付工具<br><b>信用卡</b>                                 |  |  |  |
|                                             |                                                                 | 支付工:<br>信用卡                 |                                                                           |  |  |  |
| 交易時間<br>2019/02/23 1                        | 14:41:44                                                        | 帳號/實<br>Maste               | 了體卡號<br>IrCard 8888(isisid)                                               |  |  |  |
| 支付金額<br>NT\$ 1,000                          |                                                                 | 虛擬卡                         | 號                                                                         |  |  |  |
| 銷帳編號<br>41029000000                         | 010001                                                          | Maste<br>(這不是<br>虛擬卡<br>動裝置 | MasterCard 4113<br>(這不是您的信用卡卡號,QR Code使用<br>虛擬卡號進行交易,此卡號只會與這部<br>動裝置搭配使用) |  |  |  |
| 交易狀態<br><b>交易成功</b>                         |                                                                 | 交易序                         | 號                                                                         |  |  |  |
| 支付工具<br>信用卡                                 |                                                                 | 系統追                         | <br>蹤號<br> 56789                                                          |  |  |  |
| 帳號/實體卡號<br>MasterCard                       | 8888(jsjsjd)                                                    | 授權碼 66778                   | 8                                                                         |  |  |  |
| 虛擬卡號<br>MasterCard…<br>(這不是您的信              | 4113<br>信用卡卡號,QR Code使用<br>···································· | 序號                          |                                                                           |  |  |  |

明細內容頁-1

明細內容頁-2

100% - 下午2:42

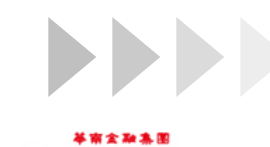

to://www.bacb.com.tv

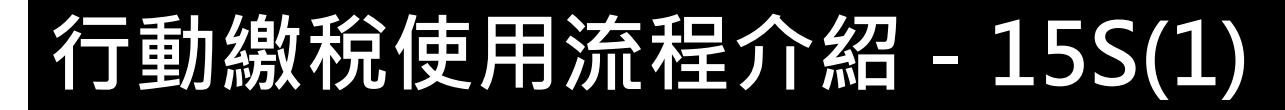

## ◆ 綜合所得稅結算未申報核定補徵稅款- 確認繳稅內容

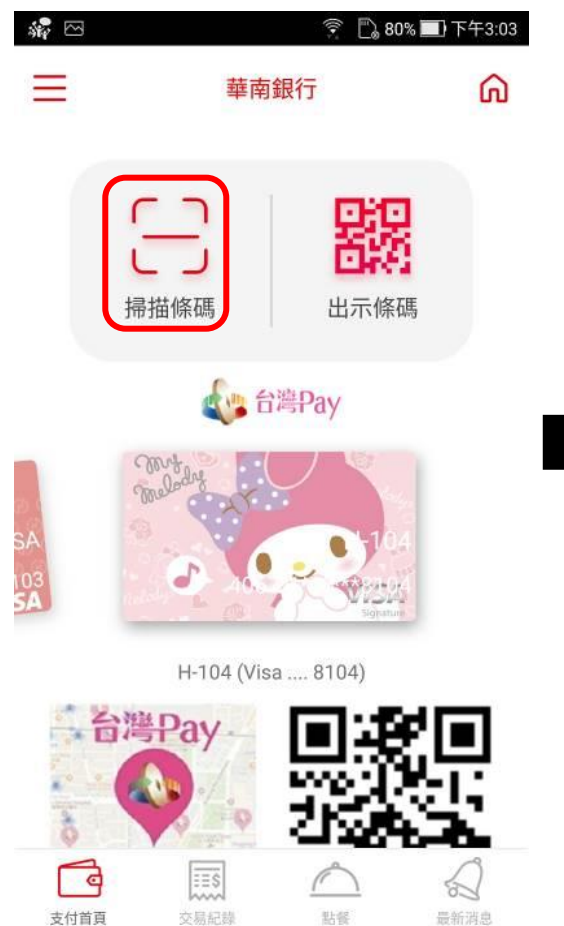

| 🖂 💪 🛛 🕴 📞 😤 🚺 100% 🔜 下午2:42                                                    | 💪 🖂 🧼 🔻 🐧 🗊 🖓 🕞 100% 🔜 下午2:42                           |
|--------------------------------------------------------------------------------|---------------------------------------------------------|
| < 付款內容確認 <b>確認</b>                                                             | く 付款內容確認 <b>確認</b>                                      |
| 支付金額<br>NT\$ 1,000                                                             | 費用名稱<br>綜合所得稅核定補徵稅款(綜合所得稅結算未申<br>報核定補徵稅款15S)            |
| 費用名稱<br>綜合所得稅核定補徵稅款(綜合所得稅結算未申<br>報核定補徵稅款15S)                                   | 繳款類別<br>11003                                           |
| 繳款類別<br>11003                                                                  | 銷帳編號<br>310290000010001                                 |
| 銷帳編號<br>310290000010001                                                        | 繳納截止日期<br>2019/12/31                                    |
| 繳納截止日期<br>2019/12/31                                                           | 期別代號<br>08011                                           |
| 期別代號<br>08011                                                                  | 支付工具<br>信 <b>用卡</b>                                     |
| 支付工具<br>信用卡                                                                    | 帳號/實體卡號<br>MasterCard 8888(jsjsjd)                      |
| 帳號/實體卡號<br>MasterCard 8888(jsjsjd)                                             | 虛擬卡號<br>MasterCard 4113                                 |
| 虛擬卡號<br>MasterCard 4113<br>(這不是您的信用卡卡號,QR Code使用虛擬卡號進<br>行交易,此卡號只會與這部行動裝置搭配使用) | (這不是您的信用卡卡號,QR Code使用虛擬卡號進<br>行交易,此卡號只會與這部行動裝置搭配使用)<br> |
|                                                                                | 繳稅交易                                                    |
| 付款內容頁-1                                                                        | 付款內容頁-2                                                 |

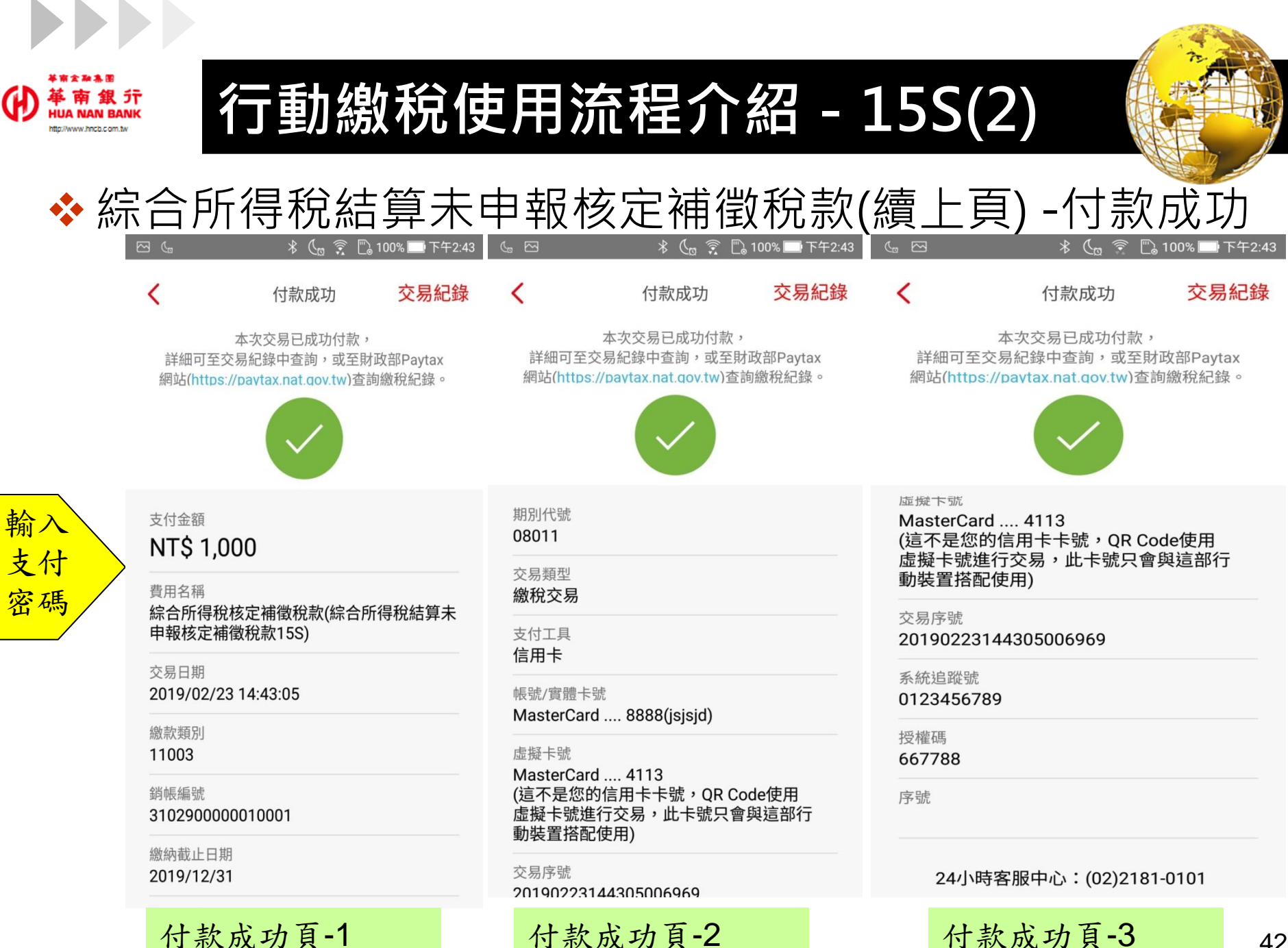

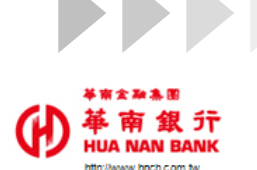

支付首頁

交易紀錄

點餐

最新消息

# 行動繳稅使用流程介紹 - 15S(3)

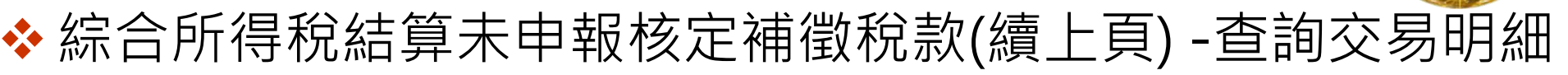

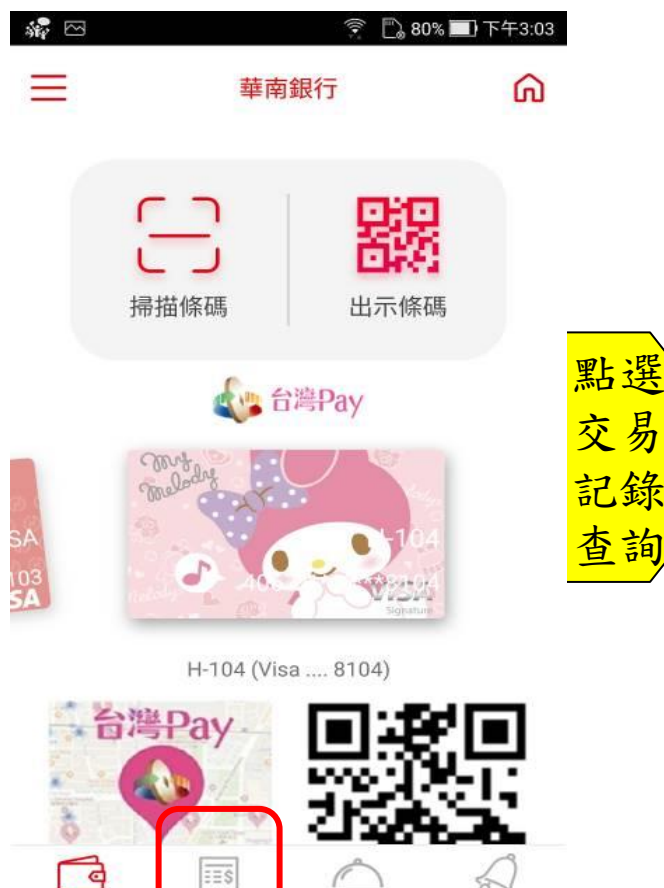

| ( <sub>1</sub> 🖂              | * 📞 🔶 🗋 100% 🔲                    | 下午2:43 📞 🗠                            | 3 >                                | s Ca    |
|-------------------------------|-----------------------------------|---------------------------------------|------------------------------------|---------|
| <                             | 交易紀錄詳細                            | <                                     | 交易約                                | 紀錄詯     |
| 交易類型<br><b>繳稅交易</b>           |                                   | 31                                    | 02900000010001                     |         |
| 費用名稱<br>綜合所得和                 | 兑核定補徵稅款(綜合所得稅結)                   | 交频<br>交流<br>算未                        | 易狀態<br><b>易成功</b>                  |         |
| 中報(冬)上作<br>交易時間               | <b>甲報核定補償稅款15S)</b><br>交易時間       |                                       | 寸工具<br><b>刊卡</b>                   |         |
| 2019/02/2<br>支付金額             | 23 14:43:05                       | 帳号<br>Ma                              | 虎/實體卡號<br>isterCard 8888           | (jsjsjo |
| NI\$1,000<br>銷帳編號<br>31029000 | 00010001                          | 虚排<br>Ma<br>(這                        |                                    | ≂號,(    |
| 交易狀態<br>交易成功                  | 虚]<br>動!<br>                      | 虚凝卞號進行交易,此卡號<br>動裝置搭配使用)              |                                    |         |
| 支付工具<br>信用卡                   |                                   | 20                                    | カバラーシン<br>19022314430500<br>本社自然出来 | 6969    |
| 帳號/實體卡<br>MasterCar           | <del>.</del> 號<br>rd 8888(jsjsjd) | 01:<br>194                            | 23456789<br>参工E                    |         |
| 虛擬卡號<br>MasterCar             | rd 4113                           | · · · · · · · · · · · · · · · · · · · | <sup>重 仰約</sup><br>7788            |         |
| (這不是您)                        | 的信用卡卡號,QR Code使用                  | 序号                                    | 虎                                  |         |
| 明細                            | 內容頁-1                             | H                                     | 月細內容頁                              | ī-2     |

🤶 🖺 100% 🛄 下午2:43 交易紀錄詳細 0010001 d .... 8888(jsjsjd) d .... 4113 的信用卡卡號,QR Code使用 行交易,此卡號只會與這部行 使用) 44305006969 9

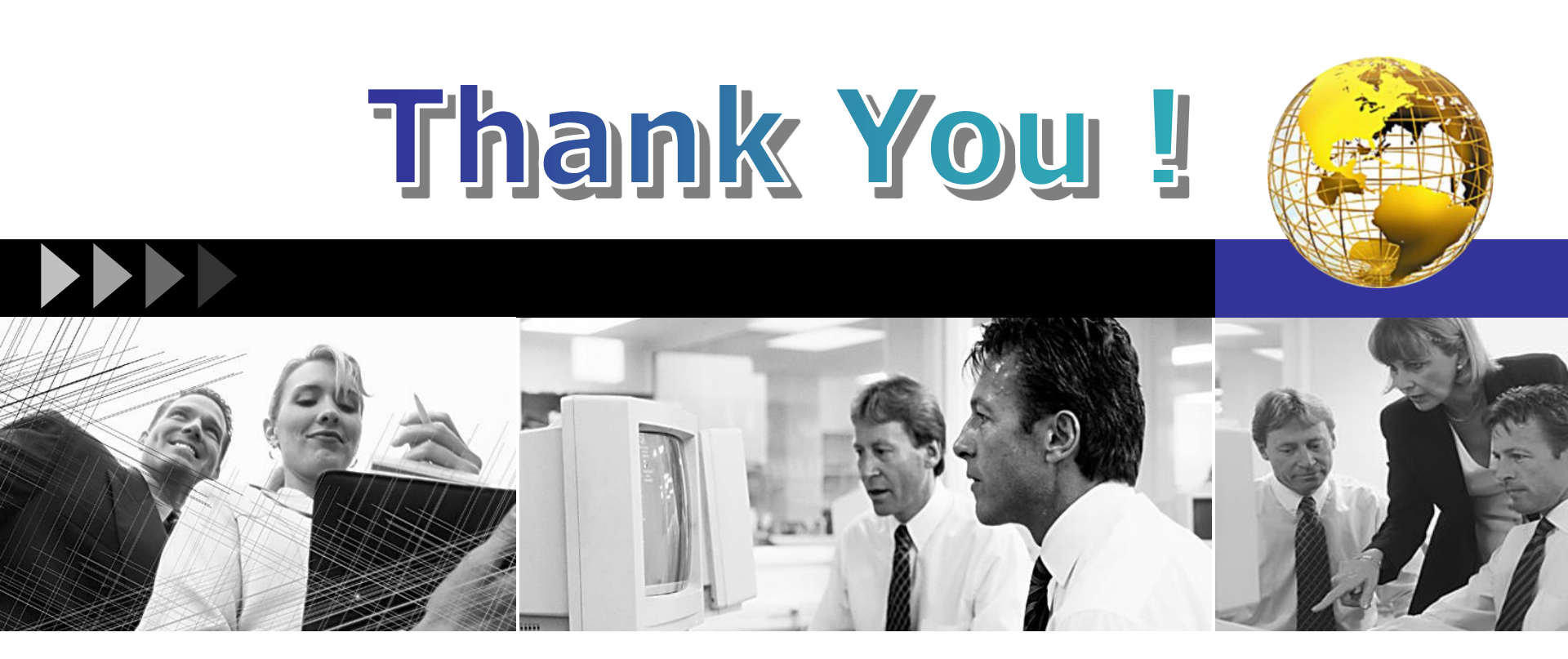

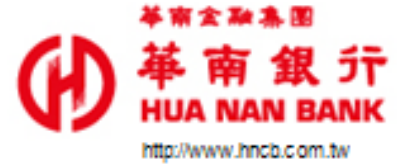